# Manuel de mise en service Cerabar PMP43 4-20 mA analogique

Mesure de pression de process

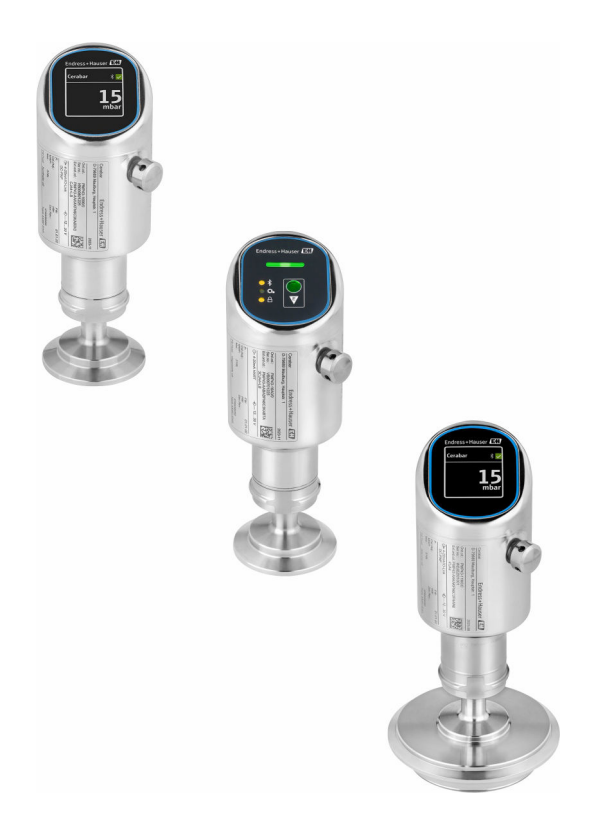

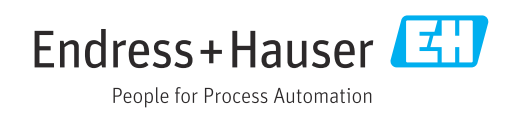

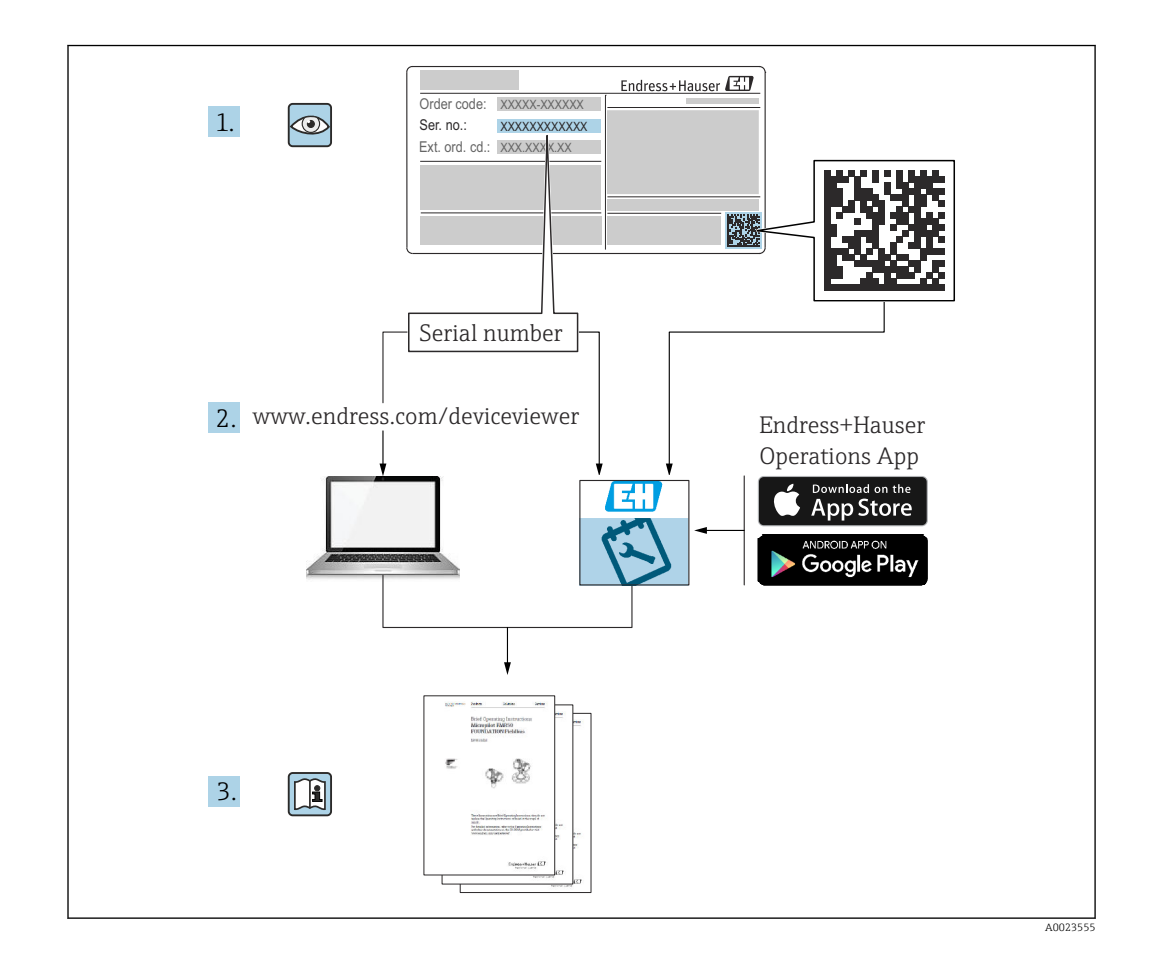

- Conserver le présent document à un endroit sûr de manière à ce qu'il soit toujours accessible lors des travaux sur et avec l'appareil
- Afin d'éviter tout risque pour les personnes ou l'installation : lire soigneusement le chapitre "Consignes de sécurité de base" ainsi que toutes les autres consignes de sécurité de ce document spécifiques aux procédures de travail

Le fabricant se réserve le droit d'adapter les caractéristiques de ses appareils aux évolutions techniques sans avis préalable. Consulter Endress+Hauser pour obtenir les informations actuelles et les éventuelles mises à jour du présent manuel.

## Sommaire

| 1                                             | Informations relatives au                                                                                                    |                                               |
|-----------------------------------------------|----------------------------------------------------------------------------------------------------|-----------------------------------------------|
|                                               | document                                                                                                    | . 5                                           |
| 1.1<br>1.2<br>1.3<br>1.4<br>1.5<br>1.6        | Fonction du document                                                                                                    | . 5<br>. 5<br>. 6<br>. 7<br>. 8<br>. 8        |
| 2                                             | Consignes de sécurité de base                                                                                                    | . 8                                           |
| 2.1<br>2.2<br>2.3<br>2.4<br>2.5<br>2.6<br>2.7 | Exigences imposées au personnel<br>Utilisation conforme<br>Sécurité au travail<br>Sécurité de fonctionnement<br>Sécurité du produit .<br>Sécurité informatique<br>Sécurité informatique spécifique à l'appareil | . 8<br>. 9<br>. 9<br>. 9<br>. 9<br>. 10<br>10 |
| 3                                             | Description du produit                                                                                                    | 11                                            |
| 3.1                                           | Construction du produit                                                                                                    | 11                                            |
| 4                                             | Réception des marchandises et                                                                                                    |                                               |
|                                               | identification du produit                                                                                                    | 11                                            |
| 4.1<br>4.2<br>4.3                             | Réception des marchandises                                                                                                    | 11<br>12<br>12                                |
| 5                                             | Procédure de montage                                                                                                    | 13                                            |
| 5.1<br>5.2<br>5.3                             | Conditions de montage                                                                                                    | 13<br>13<br>13                                |
| 6                                             | Raccordement électrique                                                                                                    | 14                                            |
| 6.1                                           | Raccordement de l'appareil                                                                                                    | 14                                            |
| 6.2<br>6.3                                    | Garantir l'indice de protection<br>Contrôle du raccordement                                                                                                    | 15<br>15                                      |
| 7                                             | Options de configuration                                                                                                    | 16                                            |
| 7.1<br>7.2                                    | Aperçu des options de configuration<br>Accès au menu de configuration via                                                                                                    | 16                                            |
| 7.3                                           | Accès au menu de configuration via afficheur                                                                                                    | 10                                            |
| 7.4                                           | local                                                                                                    | 18                                            |
| 7.5                                           | Configuration via l'app SmartBlue                                                                                                    | 19                                            |
| 8                                             | Mise en service                                                                                                    | 20                                            |
| 8.1                                           | Préliminaires                                                                                                    | 20                                            |
| 8.2                                           | Contrôle du montage et du fonctionnement                                                                                                    | 20                                            |

| 8.3   | Aperçu des options de mise en service           | 21         |
|-------|-------------------------------------------------|------------|
| 8.4   | Mise en service via touche de configuration à   | <b>D</b> 1 |
| 8.5   | Mise en service via afficheur local             | 21         |
| 8.6   | Mise en service via des outils de               |            |
|       | configuration additionnels (AMS, PDM, etc.) .   | 22         |
| 8.7   | Configuration de la langue de                   | 22         |
| 8.8   | Protection des réglages contre l'accès non      | 22         |
|       | autorisé                                        | 23         |
| 9     | Configuration                                   | 24         |
| 91    | Lecture de l'état de verrouillage de l'appareil | 24         |
| 9.2   | Adaptation de l'appareil aux conditions du      | 21         |
|       | process                                         | 24         |
| 9.3   | Etalonnage cellule                              | 25         |
| 10    | Diagnostic et suppression des                   |            |
|       | défauts                                         | 25         |
| 10.1  | Suppression générale des défauts                | 25         |
| 10.2  | Informations de diagnostic sur la LED d'état    |            |
|       | de fonctionnement                               | 27         |
| 10.3  | Information de diagnostic dans l'affichage      | 20         |
| 10 /  | local                                           | 28         |
| 10.4  | configuration                                   | 29         |
| 10.5  | Adaptation des informations de diagnostic       | 29         |
| 10.6  | Messages de diagnostic en cours                 | 29         |
| 10.7  | Liste de diagnostic                             | 29         |
| 10.8  | Journal des événements                          | 32         |
| 10.9  |                                                 | 34         |
| 10.10 | Historique du firmware                          | 34         |
| 11    | Maintenance                                     | 34         |
| 11.1  | Travaux de maintenance                          | 34         |
| 12    | Réparation                                      | 35         |
| 12.1  | Généralités                                     | 35         |
| 12.2  | Retour de matériel                              | 35         |
| 12.3  | Mise au rebut                                   | 35         |
| 13    | Accessoires                                     | 35         |
| 12 1  | Accessoires spécifiques à l'apparoil            | 25         |
| 13.2  | DeviceCare SFE100                               | 36         |
| 13.3  | FieldCare SFE500                                | 36         |
| 13.4  | Device Viewer                                   | 36         |
| 13.5  | Field Xpert SMT70                               | 37         |
| 13.6  | Field Xpert SMT77                               | 37         |
| 13.7  | App SmartBlue                                   | 37         |

| 14                           | Caractéristiques techniques 38                                                                  |
|------------------------------|-------------------------------------------------------------------------------------------------|
| 14.1<br>14.2<br>14.3<br>14.4 | Entrée       38         Sortie       39         Environnement       40         Process       43 |
| Index                        | x                                                                                               |

## 1 Informations relatives au document

## 1.1 Fonction du document

Le présent manuel de mise en service contient toutes les informations nécessaires aux différentes phases du cycle de vie de l'appareil : de l'identification du produit, de la réception des marchandises et du stockage au dépannage, à la maintenance et à la mise au rebut en passant par le montage, le raccordement, la configuration et la mise en service.

## 1.2 Symboles

### 1.2.1 Symboles d'avertissement

### A DANGER

Ce symbole signale une situation dangereuse. Si cette situation n'est pas évitée, cela entraînera des blessures graves ou mortelles.

### AVERTISSEMENT

Ce symbole signale une situation potentiellement dangereuse. Si cette situation n'est pas évitée, cela peut entraîner des blessures graves ou mortelles.

### **ATTENTION**

Ce symbole signale une situation potentiellement dangereuse. Si cette situation n'est pas évitée, cela peut entraîner des blessures mineures ou moyennes.

### AVIS

Ce symbole signale une situation potentiellement dangereuse. Si cette situation n'est pas évitée, le produit ou un objet situé à proximité peut être endommagé.

## 1.2.2 Symboles spécifiques à la communication

### Bluetooth® : 윌

Transmission de données sans fil entre les appareils sur une courte distance.

### 1.2.3 Symboles pour certains types d'information

### Autorisé : ✔

Procédures, processus ou actions autorisés.

### Interdit : 🔀

Procédures, processus ou actions interdits.

### Informations complémentaires : 🚹

Renvoi à la documentation : 🔳

Renvoi à la page : 🗎

Série d'étapes : 1., 2., 3.

Résultat d'une étape individuelle : L

### 1.2.4 Symboles utilisés dans les graphiques

Numéros de position : 1, 2, 3 ...

Série d'étapes : 1., 2., 3.

Vues : A, B, C, ...

## 1.3 Liste des abréviations

### PN

Pression nominale

**DTM** Device Type Manager

### API

Automate programmable industriel (API)

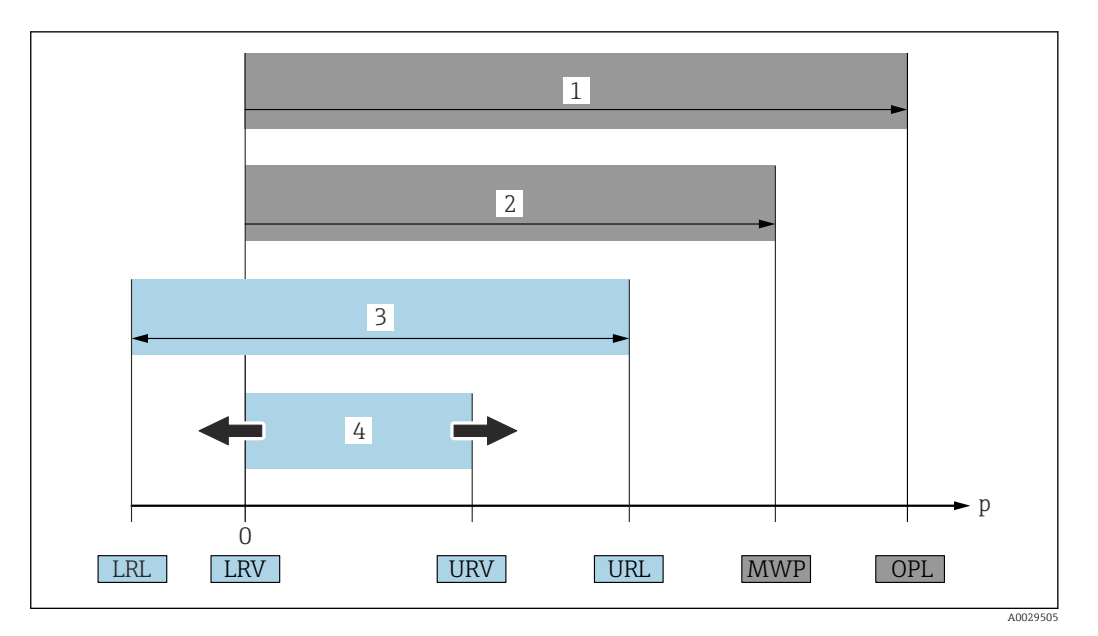

- 1 OPL : l'OPL (Over pressure limit = limite de surpression de la cellule de mesure) de l'appareil dépend de l'élément le moins résistant à la pression parmi les composants sélectionnés, c'est-à-dire qu'il faut tenir compte non seulement de la cellule de mesure mais également du raccord process. Tenir compte de la dépendance pression-température. L'OPL ne peut être appliquée que sur une courte durée.
- 2 MWP : la MWP (Maximum working pressure = pression de service maximale) des cellules de mesure dépend de l'élément le moins résistant à la pression parmi les composants sélectionnés, c'est-à-dire qu'il faut tenir compte non seulement de la cellule de mesure mais également du raccord process. Tenir compte de la dépendance pression-température. La pression maximale de service peut être appliquée à l'appareil pendant une période de temps illimitée. La pression maximale de service est indiquée sur la plaque signalétique.
- 3 La gamme de mesure maximale correspond à l'étendue entre la LRL et l'URL. Cette gamme de mesure est équivalente à l'étendue de mesure maximale pouvant être étalonnée/ajustée.
- 4 L'étendue de mesure étalonnée/ajustée correspond à l'étendue entre la LRV et l'URV. Réglage par défaut : 0 à URL. D'autres étendues de mesure étalonnées peuvent être commandées comme étendues de mesure personnalisées.
- p Pression

*LRL Lower range limit = limite inférieure de la gamme* 

- URL Upper range limit = limite supérieure de la gamme
- LRV Lower range value = valeur de début d'échelle
- URV Upper range value = valeur de fin d'échelle
- TD Turn down = rangeabilité Exemple : voir le chapitre suivant.

## 1.4 Calcul de la rangeabilité

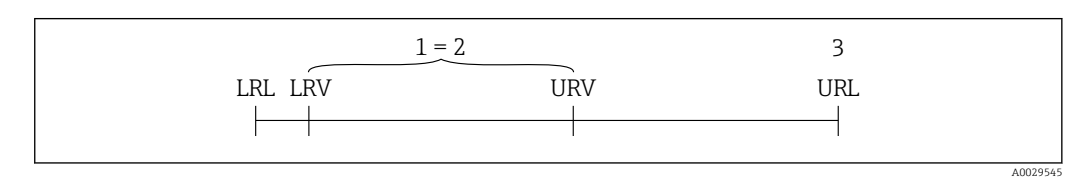

- 1 Étendue de mesure étalonnée/ajustée
- 2 Étendue de mesure basée sur le zéro
- *3 Upper range limit = limite supérieure de la gamme*

Exemple :

- Cellule de mesure : 10 bar (150 psi)
- Fin d'échelle (URL) = 10 bar (150 psi)
- Étendue de mesure étalonnée/ajustée : 0 ... 5 bar (0 ... 75 psi)
- Début d'échelle (LRV) = 0 bar (0 psi)
- Fin d'échelle (URV) = 5 bar (75 psi)

| TD | _ |     | URL |     |
|----|---|-----|-----|-----|
|    | _ | URV | -   | LRV |

Dans cet exemple, TD est par conséquent égale à 2:1. Cette étendue de mesure est basée sur le point zéro.

## 1.5 Documentation

Pour une vue d'ensemble du champ d'application de la documentation technique associée, voir ci-dessous :

- *Device Viewer* (www.endress.com/deviceviewer) : entrer le numéro de série figurant sur la plaque signalétique
- *Endress+Hauser Operations App* : entrer le numéro de série figurant sur la plaque signalétique ou scanner le code matriciel figurant sur la plaque signalétique.

## 1.6 Marques déposées

## Apple®

Apple, le logo Apple, iPhone et iPod touch sont des marques déposées par Apple Inc., enregistrées aux États-Unis et dans d'autres pays. App Store est une marque de service d'Apple Inc.

### Android®

Android, Google Play et le logo Google Play sont des marques déposées par Google Inc.

### Bluetooth®

La marque et les logos *Bluetooth*<sup>®</sup> sont la propriété de Bluetooth SIG, Inc. et toute utilisation de ces marques par Endress+Hauser fait l'objet d'une licence. Les autres marques déposées et marques commerciales appartiennent à leurs propriétaires respectifs.

## 2 Consignes de sécurité de base

## 2.1 Exigences imposées au personnel

Le personnel chargé de l'installation, la mise en service, le diagnostic et la maintenance doit remplir les conditions suivantes :

- ► Le personnel qualifié et formé doit disposer d'une qualification qui correspond à cette fonction et à cette tâche.
- Etre habilité par le propriétaire / l'exploitant de l'installation.
- Etre familiarisé avec les réglementations nationales.
- Avant de commencer le travail, avoir lu et compris les instructions du présent manuel et de la documentation complémentaire ainsi que les certificats (selon l'application).
- ► Suivre les instructions et respecter les conditions de base.

Le personnel d'exploitation doit remplir les conditions suivantes :

- ► Etre formé et habilité par le propriétaire / l'exploitant de l'installation conformément aux exigences liées à la tâche.
- Suivre les instructions du présent manuel.

## 2.2 Utilisation conforme

Le Cerabar est un transmetteur de pression destiné à la mesure de niveau et de pression.

### Utilisation non conforme

Le fabricant décline toute responsabilité quant aux dommages résultant d'une utilisation non réglementaire ou non conforme à l'emploi prévu.

Éviter tout dommage mécanique :

► Ne pas toucher ou nettoyer les surfaces de l'appareil avec des objets pointus ou durs.

Clarification des cas particuliers :

Pour les fluides spéciaux et les fluides de nettoyage, Endress+Hauser fournit volontiers une assistance pour vérifier la résistance à la corrosion des matériaux en contact avec le produit, mais n'accepte aucune garantie ni responsabilité.

#### **Risques résiduels**

Pendant le fonctionnement, le boîtier peut s'échauffer jusqu'à 80 °C (176 °F) en raison du transfert de chaleur du process et de la perte de puissance dans l'électronique. En service, le capteur peut prendre une température proche de la température du produit à mesurer.

Risque de brûlure en cas de contact avec les surfaces !

 En cas de températures élevées du produit, prévoir une protection contre les contacts accidentels, afin d'éviter les brûlures.

## 2.3 Sécurité au travail

Lors des travaux sur et avec l'appareil :

- Porter l'équipement de protection individuelle requis conformément aux réglementations nationales.
- ► Couper l'alimentation électrique avant de procéder au raccordement de l'appareil.

## 2.4 Sécurité de fonctionnement

Risque de blessure !

- Ne faire fonctionner l'appareil que s'il est en bon état technique, exempt d'erreurs et de défauts.
- ► L'exploitant est responsable du fonctionnement sans défaut de l'appareil.

### Transformations de l'appareil

Les transformations non autorisées de l'appareil ne sont pas permises et peuvent entraîner des dangers imprévisibles :

► Si des transformations sont malgré tout nécessaires, consulter au préalable le fabricant.

### Réparation

Afin de garantir la sécurité et la fiabilité de fonctionnement :

► Utiliser uniquement des accessoires d'origine.

### Zone explosible

Afin d'éviter la mise en danger de personnes ou de l'installation en cas d'utilisation de l'appareil dans la zone soumise à agrément (p. ex. protection antidéflagrante, sécurité des appareils sous pression) :

- Vérifier à l'aide de la plaque signalétique si l'appareil commandé peut être utilisé pour l'usage prévu dans la zone explosible.
- Tenir compte des instructions figurant dans la documentation complémentaire séparée, qui fait partie intégrante du présent manuel.

## 2.5 Sécurité du produit

Cet appareil à la pointe de la technologie est conçu et testé conformément aux bonnes pratiques d'ingénierie afin de répondre aux normes de sécurité opérationnelle. Il a quitté l'usine dans un état tel qu'il peut être utilisé en toute sécurité.

L'appareil satisfait aux exigences générales de sécurité et aux exigences légales. Il est également conforme aux directives de l'UE énumérées dans la déclaration UE de conformité spécifique à l'appareil. Endress+Hauser confirme ces faits par l'apposition du marquage CE.

## 2.6 Sécurité informatique

Notre garantie n'est valable que si le produit est monté et utilisé comme décrit dans le manuel de mise en service. Le produit dispose de mécanismes de sécurité pour le protéger contre toute modification involontaire des réglages.

Des mesures de sécurité informatique, permettant d'assurer une protection supplémentaire du produit et de la transmission de données associée, doivent être mises en place par les exploitants eux-mêmes conformément à leurs normes de sécurité.

## 2.7 Sécurité informatique spécifique à l'appareil

L'appareil offre des fonctions spécifiques pour soutenir les mesures de protection prises par l'opérateur. Ces fonctions peuvent être configurées par l'utilisateur et garantissent une meilleure sécurité en cours de fonctionnement si elles sont utilisées correctement. Le rôle utilisateur peut être changé avec un code d'accès (s'applique pour la configuration via l'afficheur local, Bluetooth ou FieldCare, DeviceCare, les systèmes d'Asset Management tels que AMS, PDM).

## 2.7.1 Accès via la technologie sans fil Bluetooth®

La transmission de signal sécurisée via la technologie sans fil Bluetooth® utilise une méthode de cryptage testée par le Fraunhofer Institute.

- Sans l'app SmartBlue, l'appareil n'est pas visible via la technologie sans fil Bluetooth<sup>®</sup>.
- Une seule connexion point à point est établie entre l'appareil et un smartphone ou une tablette.
- L'interface sans fil Bluetooth<sup>®</sup> peut être désactivée via la configuration sur site ou via SmartBlue/FieldCare/DeviceCare.

## 3 Description du produit

## 3.1 Construction du produit

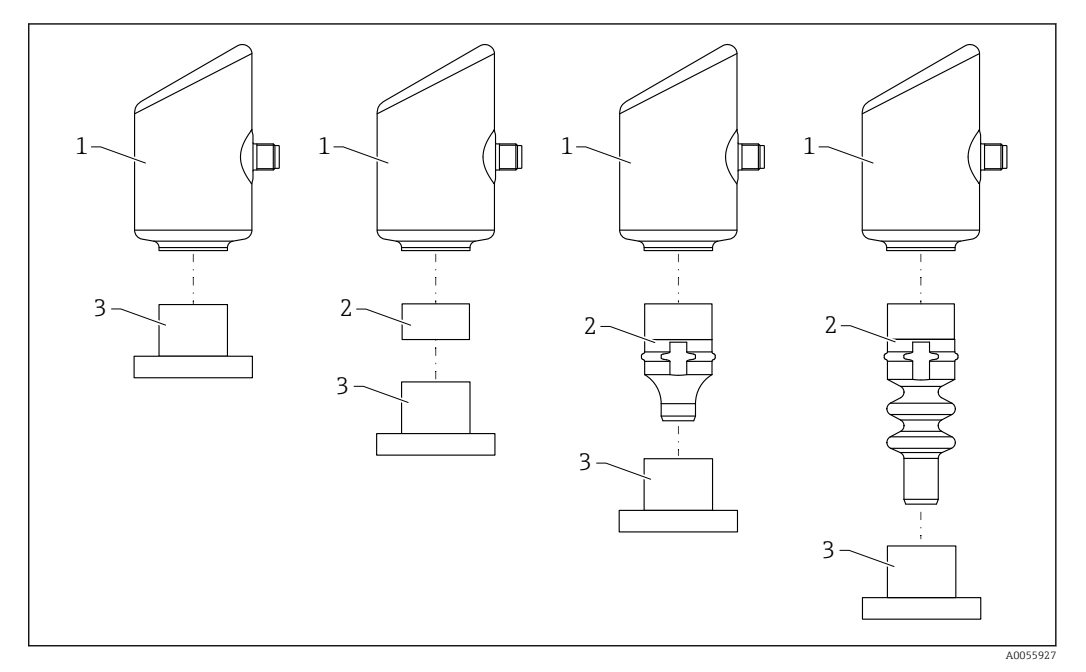

1 Boîtier

2 Pièces montées en fonction de la configuration

3 Raccord process

## 4 Réception des marchandises et identification du produit

## 4.1 Réception des marchandises

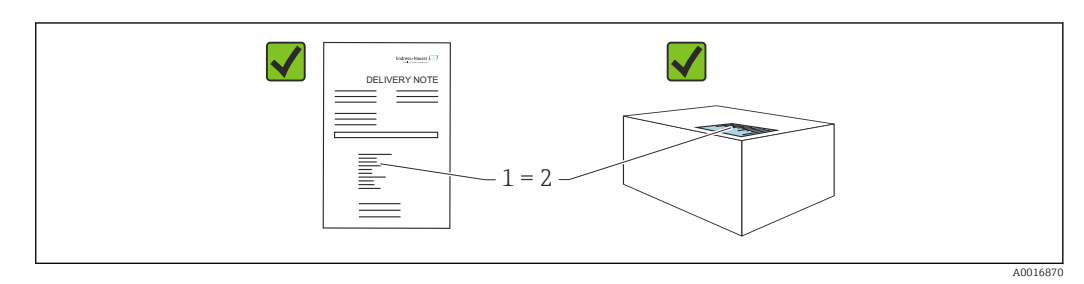

Vérifier les points suivants lors de la réception du matériel :

- La référence de commande figurant sur le bordereau de livraison (1) est-elle identique à la référence de commande figurant sur l'étiquette du produit (2) ?
- La marchandise est-elle intacte ?
- Les données sur la plaque signalétique correspondent-elles aux informations de commande et au bordereau de livraison ?
- La documentation est-elle disponible ?
- Si nécessaire (voir plaque signalétique), les Conseils de sécurité (XA) sont-ils fournis ?
- Si l'une de ces conditions n'est pas remplie, contacter le fabricant.

## 4.2 Identification du produit

Les options suivantes sont disponibles pour l'identification de l'appareil :

- Spécifications de la plaque signalétique
- Référence de commande (order code) avec énumération des caractéristiques de l'appareil sur le bordereau de livraison
- Entrer les numéros de série figurant sur les plaques signalétiques dans *Device Viewer* (www.endress.com/deviceviewer) : toutes les informations sur l'appareil sont affichées.

### 4.2.1 Plaque signalétique

Les informations requises par la loi et pertinentes pour l'appareil sont indiquées sur la plaque signalétique, p. ex :

- Identification du fabricant
- Référence, référence de commande étendue, numéro de série
- Caractéristiques techniques, indice de protection
- Version de firmware, version de hardware
- Indications relatives aux agréments
- Code DataMatrix (informations sur l'appareil)

Comparer les données de la plaque signalétique avec la commande.

## 4.2.2 Adresse du fabricant

Endress+Hauser SE+Co. KG Hauptstraße 1 79689 Maulburg, Allemagne Lieu de fabrication : voir plaque signalétique.

## 4.3 Stockage et transport

## 4.3.1 Conditions de stockage

- Utiliser l'emballage d'origine
- Conserver l'appareil dans un endroit propre et sec et le protéger contre les chocs

### Température de stockage

-40 ... +85 °C (-40 ... +185 °F)

### 4.3.2 Transport du produit vers le point de mesure

### **AVERTISSEMENT**

### Mauvais transport !

Le boîtier et la membrane peuvent être endommagés, et il y a un risque de blessure !

• Transporter l'appareil au point de mesure dans son emballage d'origine.

## 5 Procédure de montage

## 5.1 Conditions de montage

### 5.1.1 Instructions de montage

Lors du montage, il est important de s'assurer que l'élément d'étanchéité utilisé présente une température de service qui correspond à la température maximale du process.

- Les appareils munis d'un agrément CSA sont destinés à être utilisés en intérieur.
   Les appareils peuvent être utilisés dans des environnements humides conformément à la norme IEC/EN 61010-1.
- Orienter l'afficheur local en utilisant le menu de configuration pour assurer une lisibilité optimale.
- L'afficheur local peut être adapté aux conditions de luminosité (pour la palette de couleurs, voir le 🗊 menu de configuration).
- Les appareils sont montés selon les mêmes lignes directrices que les manomètres.
- Protéger le boîtier contre les chocs.

## 5.2 Position de montage

### AVIS

Si un appareil de mesure échauffé est refroidi pendant un processus de nettoyage (p. ex. par de l'eau froide), un vide se développe momentanément. L'humidité peut entrer dans la cellule de mesure via le filtre de compensation de pression (1) à la suite du vide. L'installation ou non d'un élément filtrant dépend de la version de l'appareil.

L'appareil peut être détruit !

► Monter l'appareil comme suit.

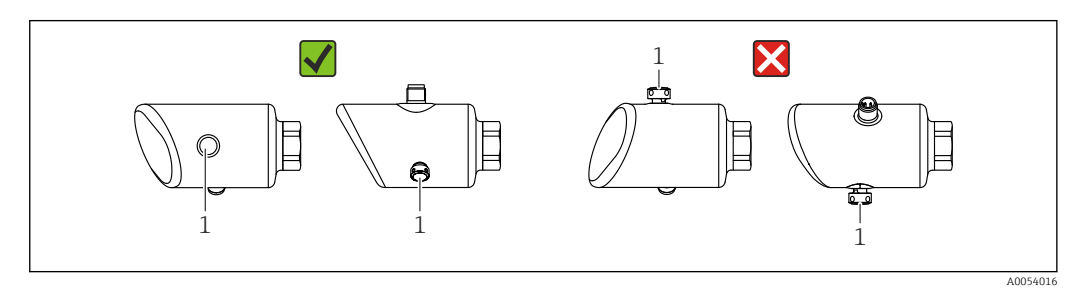

- Protéger l'élément filtrant (1) contre la contamination.
- La position de montage de l'appareil dépend de l'application de mesure.
- Un décalage du point zéro en fonction de la position (lorsque la cuve est vide, la valeur mesurée n'affiche pas zéro) peut être corrigé

## 5.3 Contrôles du montage

□ L'appareil est-il endommagé (contrôle visuel) ?

- L'identification et l'étiquetage du point de mesure sont-ils corrects (contrôle visuel) ?
- □ L'appareil est-il correctement fixé ?
- L'élément filtrant est-il dirigé en diagonale vers le bas ou vers le côté ?
- □ L'appareil est-il conforme aux spécifications du point de mesure ? Par exemple :

- □ Température de process
- Pression
- Température ambiante
- □ Gamme de mesure

## 6 Raccordement électrique

## 6.1 Raccordement de l'appareil

### 6.1.1 Compensation de potentiel

Si nécessaire, établir une compensation de potentiel à l'aide du raccord process ou de la bride de mise à la terre fourni par le client.

### 6.1.2 Tension d'alimentation

 $12 \ ... \ 30 \ V_{DC}$  sur une alimentation à courant continu

L'unité d'alimentation doit disposer d'un agrément de sécurité (p. ex. PELV, SELV, Class 2) et doit être conforme aux spécifications du protocole.

Pour 4 ... 20 mA, les mêmes exigences que pour HART s'appliquent. Une barrière active à isolation galvanique doit être utilisée pour les appareils agréés pour une utilisation en zone Ex.

Des circuits de protection contre les inversions de polarité, les effets haute fréquence et les pics de tension sont installés.

### 6.1.3 Consommation de courant

Zone non explosible : pour répondre aux spécifications de sécurité de l'appareil selon la norme IEC/EN 61010, le montage doit garantir que le courant maximal est limité à 500 mA.

### 6.1.4 Protection contre les surtensions

L'appareil est conforme à la norme de produits IEC/DIN EN IEC 61326-1 (Tableau 2 Environnement industriel). Selon le type de port (alimentation DC, port d'entrée/sortie), différents niveaux de test pour l'immunité aux surtensions transitoires (IEC/DIN EN 61000-4-5 Surge) sont appliqués conformément à la norme IEC/DIN EN 61326-1 : le niveau de test sur les ports d'alimentation DC et les ports d'entrée/sortie est de 1000 V entre la ligne et la terre.

### Catégorie de protection contre les surtensions

Conformément à la norme IEC/DIN EN 61010-1, l'appareil est destiné à être utilisé dans des réseaux avec une protection contre les surtensions de catégorie II.

### 6.1.5 Affectation des bornes

### AVERTISSEMENT

### La tension d'alimentation peut être appliquée !

Risque d'électrocution et/ou d'explosion

- S'assurer que l'appareil est hors tension pendant le raccordement.
- La tension d'alimentation doit correspondre aux indications sur la plaque signalétique.
- Il faut prévoir un disjoncteur adapté pour l'appareil conformément à la norme IEC/EN 61010.
- Veiller à assurer une isolation adéquate des câbles, en tenant compte de la tension d'alimentation et de la catégorie de surtension.
- Veiller à utiliser des câbles de raccordement présentant une stabilité thermique appropriée, en tenant compte de la température ambiante.
- Des circuits de protection contre les inversions de polarité, les effets haute fréquence et les pics de tension sont installés.

### AVERTISSEMENT

#### La sécurité électrique est compromise en cas de mauvais raccordement.

 Zone non Ex : Pour répondre aux spécifications de sécurité de l'appareil selon la norme IEC/EN 61010, le montage doit garantir que le courant maximal est limité à 500 mA.

Raccorder l'appareil dans l'ordre suivant :

- 1. Vérifier que la tension d'alimentation correspond à la tension d'alimentation indiquée sur la plaque signalétique.
- 2. Raccorder l'appareil comme indiqué dans l'illustration suivante.
- 3. Appliquer la tension d'alimentation.

### 2 fils

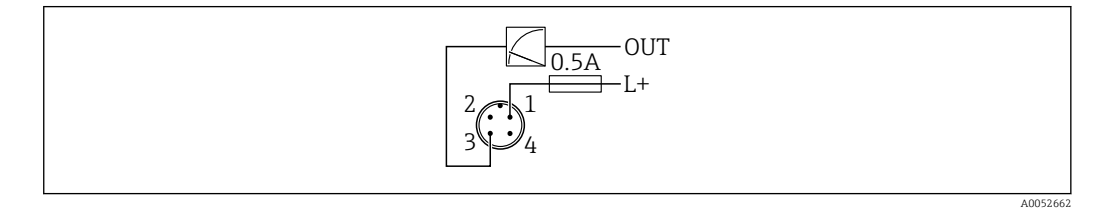

1 Tension d'alimentation L+, fil brun (BN)

3 OUT (L-), fil bleu (BU)

## 6.2 Garantir l'indice de protection

Pour câble de raccordement M12 monté : IP66/68/69, NEMA type 4X/6P

### AVIS

### Perte de l'indice de protection IP en raison d'un montage incorrect !

- L'indice de protection s'applique uniquement si le câble de raccordement utilisé est enfiché et vissé.
- ► L'indice de protection s'applique uniquement si le câble de raccordement utilisé est spécifié selon l'indice de protection prévu.

## 6.3 Contrôle du raccordement

- □ L'appareil et les câbles sont-ils intacts (contrôle visuel) ?
- $\Box$  Le câble utilisé est-il conforme aux exigences ?
- Le câble monté est-il libre de toute traction ?

Le raccord à visser est-il correctement monté ?

- La tension d'alimentation correspond-elle aux indications sur la plaque signalétique ?
- □ Pas d'inversion de polarité, affectation des bornes correcte ?

□ Si la tension d'alimentation est présente, l'appareil est-il prêt à fonctionner et une indication apparaît-elle sur l'afficheur local ou la LED verte d'état de fonctionnement est-elle allumée ?

7 Options de configuration

## 7.1 Aperçu des options de configuration

- Configuration via touche de configuration à indicateur LED
- Configuration via afficheur local
- Configuration via Bluetooth<sup>®</sup>

## 7.2 Accès au menu de configuration via indicateur LED

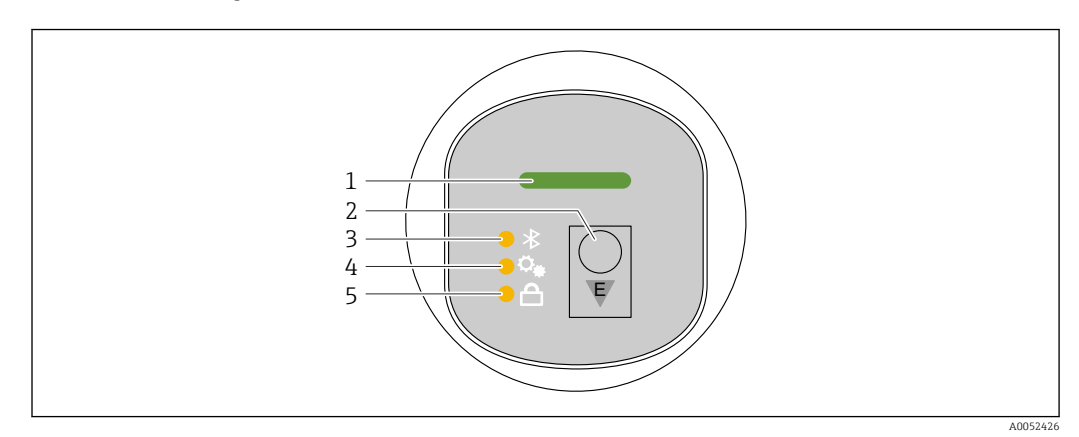

### 7.2.1 Aperçu

- 1 LED d'état de fonctionnement
- 2 Touche de configuration "E"
- 3 LED Bluetooth
- 4 LED de correction de la position
- 5 LED de verrouillage des touches

La configuration via l'indicateur LED n'est pas possible si la connexion Bluetooth est active.

### LED d'état de fonctionnement (1)

Voir la section Événements de diagnostic.

#### LED Bluetooth (3)

- LED allumée : Bluetooth activé
- LED éteinte : Bluetooth désactivé ou option Bluetooth pas commandée
- LED clignotante : connexion Bluetooth établie

#### LED de verrouillage des touches (5)

- LED allumée : touches verrouillées
- LED éteinte : touches déverrouillées

### 7.2.2 Configuration

L'appareil est configuré en pressant brièvement la touche de configuration "E" (< 2 s) ou en la pressant et en la maintenant enfoncée (> 2 s).

#### Navigation

- La LED pour la fonction sélectionnée cliquote
- Appuyer brièvement sur la touche de configuration "E" pour basculer entre les fonctions
- Presser et maintenir enfoncée la touche de configuration "E" pour sélectionner une fonction particulière

Comportement de clignotement des LED (fonction active/inactive)

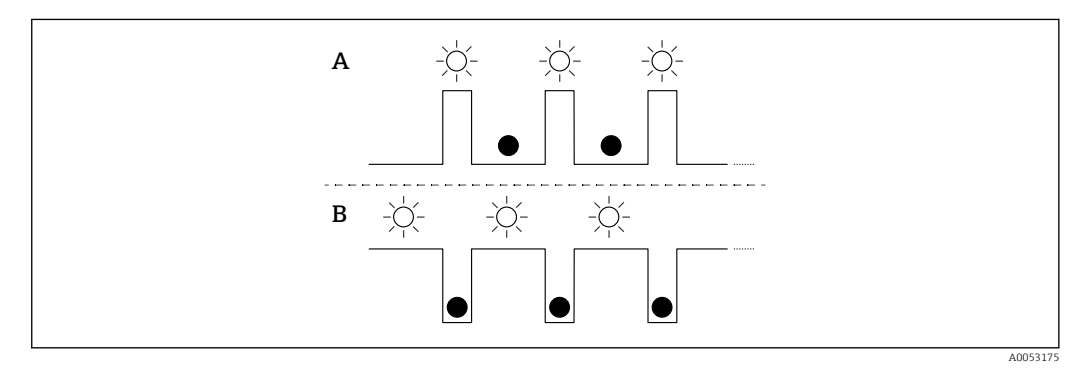

- A Fonction sélectionnée mais pas active
- B Fonction sélectionnée et active

#### Déverrouillage des touches

- Presser et maintenir enfoncée la touche de configuration "E".
   La LED Bluetooth clignote.
- 2. Appuyer plusieurs fois brièvement sur la touche de configuration "E" jusqu'à ce que la LED de verrouillage des touches clignote.
- 3. Presser et maintenir enfoncée la touche de configuration "E".
  - └ Le verrouillage des touches est désactivé.

### Activation ou désactivation de la connexion Bluetooth

- 1. Si nécessaire, désactiver le verrouillage des touches.
- 2. Appuyer plusieurs fois brièvement sur la touche "E" jusqu'à ce que la LED Bluetooth cliqnote.
- 3. Presser et maintenir enfoncée la touche de configuration "E".
  - └→ La connexion Bluetooth est activée (la LED Bluetooth est allumée) ou la connexion Bluetooth est désactivée (la LED Bluetooth s'éteint).

## 7.3 Accès au menu de configuration via afficheur local

### Fonctions :

- Affichage des valeurs mesurées, également des messages de défaut et d'avertissement
- Affichage d'un symbole en cas d'erreur
- Afficheur local à réglage électronique (réglage automatique ou manuel de l'afficheur par incréments de 90°)

La valeur mesurée affichée tourne automatiquement en fonction de l'orientation au démarrage de l'appareil. <sup>1)</sup>

- Réglages de base via l'afficheur local avec élément de commande tactile<sup>2)</sup>
  - Marche/arrêt verrouillage
  - Sélection de la langue d'interface
  - Marche/arrêt Bluetooth
  - Assistant de mise en service pour les réglages de base
  - Lecture des informations sur l'appareil, tels que le nom, le numéro de série et la version de firmware
  - Diagnostic actif et état
  - Reset appareil
  - Inversion des couleurs en cas de forte luminosité

Le rétroéclairage est ajusté automatiquement en fonction de la tension aux bornes.

La figure suivante est un exemple. L'affichage dépend des réglages effectués sur l'afficheur local.

Affichage par balayage de gauche à droite en option (voir A, B et C dans le graphique suivant) : le mouvement de balayage ne fonctionne que si l'afficheur a été commandé avec fonction tactile et qu'il a été déverrouillé au préalable.

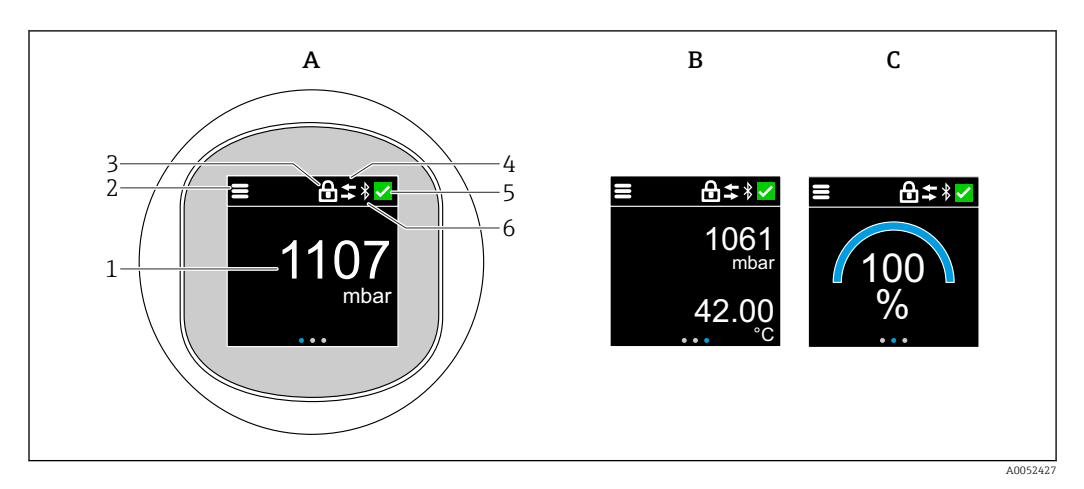

- A Affichage standard : 1 valeur mesurée avec l'unité (réglable)
- *B* 2 valeurs mesurées, chacune avec l'unité (réglable)
- C Affichage graphique des valeurs mesurées en %
- 1 Valeur mesurée
- 2 Symbole de menu ou "home"
- 3 Verrouillage (verrouillage uniquement visible si verrouillé via l'assistant "Mode sécurité". L'assistant "Mode sécurité" est disponible si l'option WHG a été sélectionnée.)
- 4 Communication (le symbole apparaît lorsque la communication est activée)
- 5 Symbole de diagnostic
- 6 Bluetooth (le symbole clignote lorsque la connexion Bluetooth est activée)

L'affichage standard peut être réglé en permanence via le menu de configuration.

<sup>1)</sup> La valeur mesurée affichée tourne automatiquement seulement si l'alignement automatique est activé.

Pour les appareils sans élément de commande tactile, les réglages peuvent être effectués à l'aide d'outils de configuration (FieldCare, DeviceCare, SmartBlue).

### 7.3.1 Configuration

### Navigation

Navigation par balayage du doigt.

La configuration via l'indicateur LED n'est pas possible si la connexion Bluetooth est activée.

### Sélection d'une option et confirmation

Sélectionner l'option souhaitée et confirmer en utilisant la coche en haut à droite (voir les écrans ci-dessous).

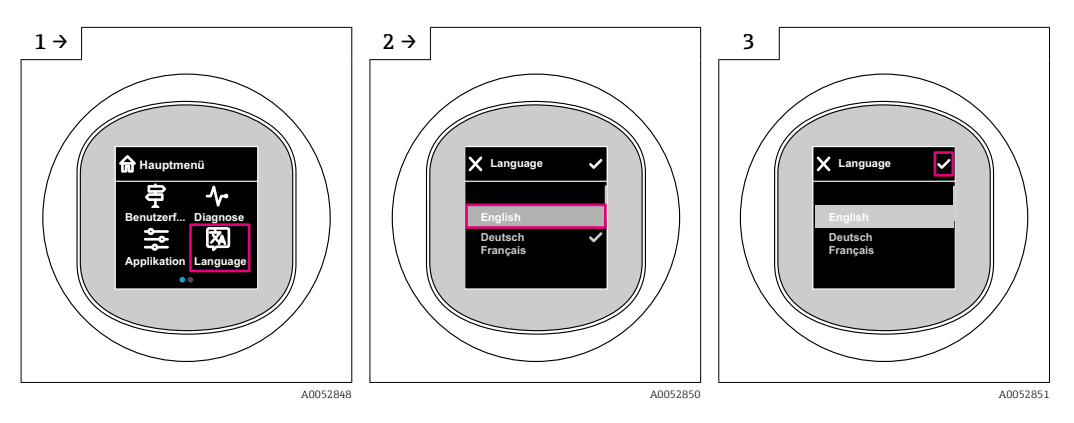

# 7.4 Affichage local, procédure de verrouillage ou de déverrouillage

### 7.4.1 Procédure de déverrouillage

1. Toucher le centre de l'afficheur pour obtenir l'affichage suivant :

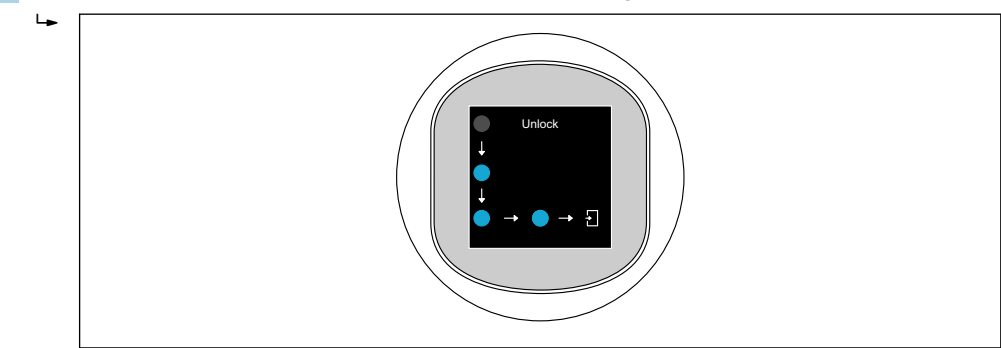

2. Suivre les flèches avec le doigt sans interruption.

└ L'affichage est déverrouillé.

### 7.4.2 Procédure de verrouillage

La configuration est verrouillée automatiquement (à l'exception de l'assistant **Mode** sécurité) :

- après 1 min sur la page principale
- après 10 min au sein du menu de configuration

## 7.5 Configuration via l'app SmartBlue

L'appareil peut être commandé et configuré à l'aide de l'app SmartBlue.

A0052853

- L'app SmartBlue doit être téléchargée sur un appareil mobile à cet effet.
- Pour plus d'informations sur la compatibilité de l'app SmartBlue avec les appareils mobiles, voir **Apple App Store (appareils iOS)** ou **Google Play Store (appareils Android)**.
- Le cryptage de la communication et la protection par mot de passe empêchent toute mauvaise manipulation par des personnes non autorisées.
- La fonction Bluetooth<sup>®</sup> peut être désactivée après la configuration initiale de l'appareil.

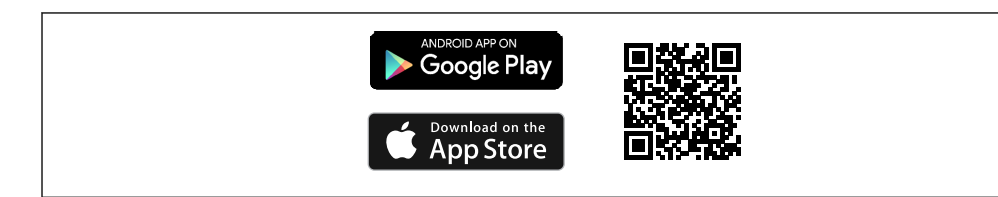

I QR code pour l'app SmartBlue Endress+Hauser

Téléchargement et installation :

- **1.** Scanner le QR code ou entrer **SmartBlue** dans le champ de recherche de l'Apple App Store (iOS) ou du Google Play Store (Android).
- 2. Installer et lancer l'app SmartBlue.
- **3.** Pour les appareils Android : activer la localisation (GPS) (non nécessaire pour les appareils iOS).
- 4. Sélectionner un appareil prêt à recevoir dans la liste d'appareils affichée.

Login :

- 1. Entrer le nom d'utilisateur : admin
- 2. Entrer le mot de passe initial : numéro de série de l'appareil
- Changer le mot de passe après la première connexion.
- P Vous avez oublié votre mot de passe ? Contactez le SAV Endress+Hauser.

## 8 Mise en service

## 8.1 Préliminaires

### AVERTISSEMENT

Les réglages de la sortie courant peuvent entraîner des problèmes de sécurité (p. ex. débordement du produit) !

- Vérifier les réglages de la sortie courant.
- Le réglage de la sortie courant dépend du réglage effectué dans le paramètre Assigner valeur primaire.

### 8.2 Contrôle du montage et du fonctionnement

Avant la mise en service du point de mesure, vérifier si les contrôles de montage et de raccordement ont été effectués :

- Section Provincie du montage
- Section Particular Contrôle du raccordement

## 8.3 Aperçu des options de mise en service

- Mise en service via touche de configuration à indicateur LED
- Mise en service via l'afficheur local (en option)
- Mise en service avec l'app SmartBlue
- Mise en service via des outils de configuration additionnels (AMS, PDM, etc.)

# 8.4 Mise en service via touche de configuration à indicateur LED

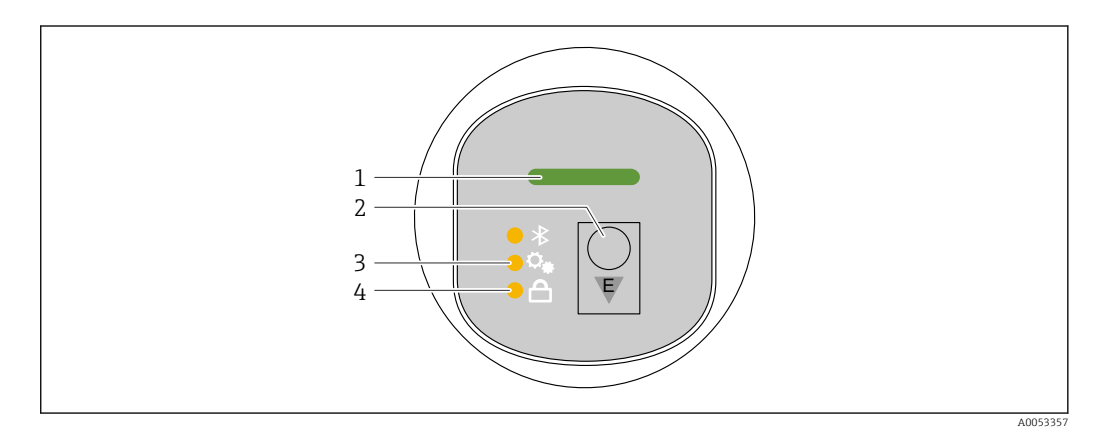

- 1 LED d'état de fonctionnement
- 2 Touche de configuration "E"
- 3 LED de correction de la position
- 4 LED de verrouillage des touches
- 1. Si nécessaire, désactiver le verrouillage des touches (voir ≧ section "Accès au menu de configuration via indicateur LED" > "Configuration").
- 2. Appuyer plusieurs fois brièvement sur la touche "E" jusqu'à ce que la LED de correction de la position clignote.
- 3. Appuyer sur la touche "E" pendant plus de 4 secondes.
  - └ La LED de correction de la position est activée.
    - La LED de correction de la position clignote pendant l'activation. La LED de verrouillage des touches et la LED Bluetooth sont éteintes.

Une fois la correction activée, la LED de correction de la position s'allume en continu pendant 12 secondes. La LED de verrouillage des touches et la LED Bluetooth sont éteintes.

Si la correction n'a pas été activée, la LED de correction de la position, la LED de verrouillage des touches et la LED Bluetooth clignotent rapidement pendant 12 secondes.

## 8.5 Mise en service via afficheur local

- 1. Si nécessaire, activer la configuration (voir ≧ section "Afficheur local, procédure de verrouillage ou de déverrouillage" > "Déverrouillage").
- 2. Démarrer l'assistant **Mise en service** (voir graphique ci-dessous).

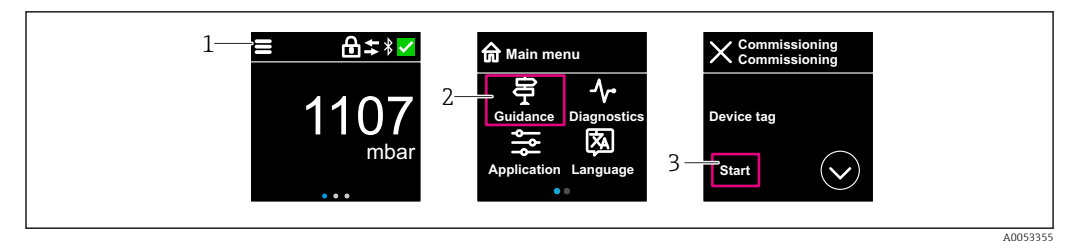

- 1 Appuyer sur l'icône du menu.
- 2 Appuyer sur le menu "Guide utilisateur".
- 3 Démarrer l'assistant "Mise en service".

### 8.5.1 Remarques concernant l'assistant "Mise en service"

L'assistant **Mise en service** permet une mise en service simple en guidant l'utilisateur.

- 1. Une fois l'assistant **Mise en service** démarré, entrer la valeur appropriée pour chaque paramètre ou sélectionner l'option adaptée. Ces valeurs sont copiées directement dans l'appareil.
- 2. Cliquer sur > pour passer à la page suivante.
- 3. Une fois toutes les pages terminées, cliquer sur OK pour fermer l'assistant **Mise en service**s.
- Si l'assistant **Mise en service** est fermé avant que tous les paramètres nécessaires aient été configurés, l'appareil peut se trouver dans un état non défini. Dans ce cas, il est conseillé de rétablir les réglages usine.

# 8.6 Mise en service via des outils de configuration additionnels (AMS, PDM, etc.)

Télécharger les drivers spécifiques à l'appareil : https://www.endress.com/en/downloads Pour plus d'informations, voir l'aide relative à l'outil de configuration concerné.

## 8.7 Configuration de la langue de programmation

### 8.7.1 Afficheur local

### Configuration de la langue de programmation

Avant de pouvoir définir la langue d'interface, il faut d'abord déverrouiller l'afficheur local :

- 1. Ouvrir le menu de configuration.
- 2. Sélectionner le bouton Language.

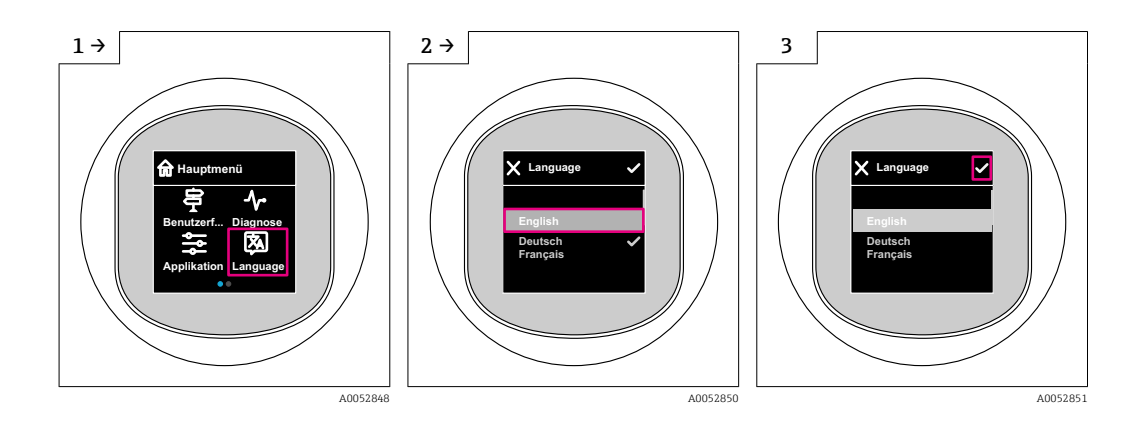

## 8.7.2 Outil de configuration

Régler la langue d'affichage

Système  $\rightarrow$  Affichage  $\rightarrow$  Language

## 8.8 Protection des réglages contre l'accès non autorisé

### 8.8.1 Verrouillage/déverrouillage du software

### Verrouillage via mot de passe dans l'app SmartBlue

L'accès à la configuration des paramètres de l'appareil peut être verrouillé en attribuant un mot de passe. Lorsque l'appareil quitte l'usine, le rôle utilisateur est défini sur l'option **Maintenance**. L'appareil peut être entièrement configuré avec l'option **Maintenance** du rôle utilisateur. Ensuite, il est possible d'empêcher l'accès à la configuration en définissant un mot de passe. Le rôle passe de l'option **Maintenance** ) à l'option **Opérateur** à la suite de ce verrouillage. La configuration est accessible par saisie du mot de passe.

Le mot de passe est défini sous :

Menu Système sous-menu Gestion utilisateur

Le rôle utilisateur est changé de l'option Maintenance à l'option Opérateur sous :

Système  $\rightarrow$  Gestion utilisateur

### Annulation de la procédure de verrouillage via l'afficheur local/l'app SmartBlue

Après l'entrée du mot de passe, il est possible d'activer la configuration des paramètres de l'appareil en tant qu'option **Opérateur** avec le mot de passe. Le rôle utilisateur passe ensuite à l'option **Maintenance**.

Si nécessaire, le mot de passe peut être supprimé dans Gestion utilisateur : Système  $\rightarrow$  Gestion utilisateur

## 9 Configuration

## 9.1 Lecture de l'état de verrouillage de l'appareil

### 9.1.1 LED

LED de verrouillage des touches

- ED allumée : l'appareil est verrouillé
- ED éteinte : l'appareil est déverrouillé

### 9.1.2 Afficheur local

Afficheur local verrouillé :

La page principale n'affiche **pas** le symbole de menu 📃 🔒 🗸

## 9.1.3 Outil de configuration

Outil de configuration (FieldCare/DeviceCare/FieldXpert/app SmartBlue)

Navigation : Système  $\rightarrow$  Gestion appareil  $\rightarrow$  État verrouillage

## 9.2 Adaptation de l'appareil aux conditions du process

Les menus suivants sont disponibles à cette fin :

- Réglages de base dans le menu Guide utilisateur
- Réglages avancés dans :
  - Menu Diagnostic
  - Menu Application
  - Menu Système

Ĩ

Pour les détails, voir la documentation "Description des paramètres de l'appareil".

## 9.3 Etalonnage cellule<sup>3)</sup>

Au cours de leur cycle de vie, les cellules de mesure de pression **peuvent** s'écarter ou dériver<sup>4)</sup> de la caractéristique de pression originale. Cet écart dépend des conditions de process et peut être corrigé dans le sous-menu **Etalonnage cellule**.

Régler la valeur du décalage du zéro à 0.00 avant l'Etalonnage cellule. Application  $\rightarrow$  Capteur  $\rightarrow$  Etalonnage cellule  $\rightarrow$  Décalage point zéro

- Appliquer la valeur de pression inférieure (valeur mesurée avec la référence de pression) à l'appareil. Entrer la valeur de pression dans le paramètre Trim bas Cellule. Application → Capteur → Etalonnage cellule → Trim bas Cellule
  - La valeur entrée cause un décalage parallèle de la caractéristique de pression par rapport à l'Etalonnage cellule actuel.
- 2. Appliquer la valeur de pression supérieure (valeur mesurée avec la référence de pression) à l'appareil. Entrer la valeur de pression dans le paramètre **Trim cellule supérieur**. Application → Capteur → Etalonnage cellule → Trim cellule supérieur
  - └ La valeur entrée cause un changement de la pente de l'Etalonnage cellule actuel.

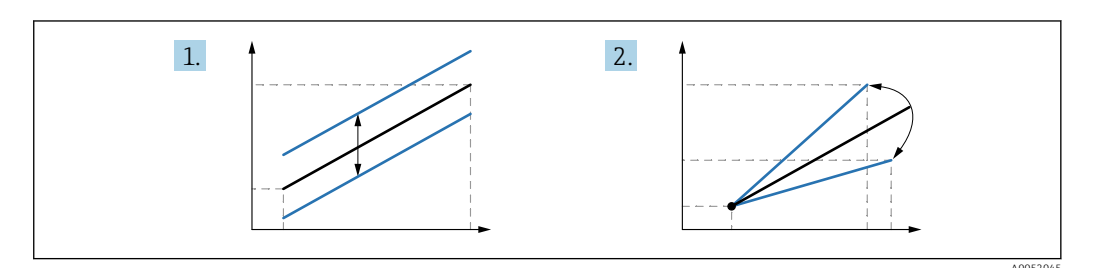

La précision de la référence de pression détermine la précision de l'appareil. La référence de pression doit être plus précise que l'appareil.

## 10 Diagnostic et suppression des défauts

## 10.1 Suppression générale des défauts

### 10.1.1 Erreurs générales

### L'appareil ne démarre pas

• Cause possible : la tension d'alimentation ne correspond pas aux indications sur la plaque signalétique

Mesure corrective : appliquer la tension d'alimentation correcte

- Cause possible : la polarité de la tension d'alimentation est erronée Mesure corrective : inverser la polarité de la tension d'alimentation
- Cause possible : résistance de charge trop grande Mesure corrective : augmenter la tension d'alimentation pour atteindre la tension minimum aux bornes

## Une "erreur de communication" apparaît sur l'afficheur local ou des LED clignotent lorsque l'appareil est démarré.

Cause possible : influence d'interférences électromagnétiques Mesure corrective : vérifier la mise à la terre de l'appareil

<sup>3)</sup> Impossible avec l'afficheur couleur

<sup>4)</sup> Les écarts causés par des facteurs physiques sont également connus sous le nom de "dérive du capteur".

### 10.1.2 Erreur – Configuration SmartBlue avec Bluetooth®

La configuration via SmartBlue est uniquement possible sur les appareils disposant d'un afficheur avec Bluetooth (disponible en option).

### L'appareil n'est pas visible dans la liste des appareils joignables

- Cause possible : pas de connexion Bluetooth disponible Mesure corrective : activer Bluetooth dans l'appareil de terrain via l'afficheur ou l'outil logiciel et/ou dans le smartphone/la tablette
- Cause possible : signal Bluetooth hors de portée Mesure corrective : réduire la distance entre l'appareil de terrain et le smartphone/la tablette

La connexion a une portée allant jusqu'à 25 m (82 ft) Rayon d'action avec intervisibilité 10 m (33 ft)

- Cause possible : le géopositionnement n'est pas activé sur les appareils Android ou n'est pas autorisé pour l'app SmartBlue Mesure corrective : activer/autoriser le service de géopositionnement sur l'appareil Android pour l'app SmartBlue
- L'afficheur ne dispose pas de Bluetooth

## L'appareil apparaît dans la liste des appareils joignables mais il n'est pas possible d'établir une connexion

• Cause possible : l'appareil est déjà connecté à un autre smartphone/une autre tablette via Bluetooth

Une seule connexion point-à-point est autorisée Mesure corrective : déconnecter le smartphone/la tablette de l'appareil

 Cause possible : nom d'utilisateur et mot de passe incorrects Mesure corrective : le nom d'utilisateur standard est "admin" et le mot de passe est le numéro de série de l'appareil indiqué sur la plaque signalétique de l'appareil (uniquement si le mot de passe n'a pas été modifié au préalable par l'utilisateur) Si le mot de passe a été oublié, contacter le SAV Endress+Hauser (www.addresses.endress.com)

### La connexion via SmartBlue n'est pas possible

- Cause possible : mot de passe entré incorrect Mesure corrective : entrer le mot de passe correct en respectant la casse
- Cause possible : mot de passe oublié
   Si le mot de passe a été oublié, contacter le SAV Endress+Hauser (www.addresses.endress.com)

### La connexion via SmartBlue n'est pas possible

- Cause possible : l'appareil est mis en service pour la première fois Mesure corrective : entrer le nom d'utilisateur "admin" et le mot de passe (numéro de série de l'appareil), en respectant la casse
- Cause possible : le courant et la tension électriques ne sont pas corrects. Mesure corrective : augmenter la tension d'alimentation.

### L'appareil ne peut pas être utilisé via SmartBlue

- Cause possible : mot de passe entré incorrect Mesure corrective : entrer le mot de passe correct en respectant la casse
- Cause possible : mot de passe oublié
   Si le mot de passe a été oublié, contacter le SAV Endress+Hauser (www.addresses.endress.com)
- Cause possible : l'option **Opérateur** n'a pas d'autorisation Mesure corrective : passer à l'option **Maintenance**

### 10.1.3 Mesures

Pour des informations sur les mesures à prendre en cas de message d'erreur : voir la section 🚔 "Messages de diagnostic en cours".

Si les mesures ne corrigent pas le problème, contacter Endress+Hauser.

### 10.1.4 Tests supplémentaires

Si aucune cause claire de l'erreur ne peut être identifiée ou si la source du problème peut être à la fois l'appareil et l'application, les tests supplémentaires suivants peuvent être effectués :

- 1. Vérifier que l'appareil concerné fonctionne correctement. Remplacer l'appareil si la valeur numérique ne correspond pas à la valeur attendue.
- 2. Activer la simulation et contrôler la sortie courant. Remplacer l'appareil si la sortie courant ne correspond pas à la valeur simulée.
- 3. Réinitialiser l'appareil aux réglages usine.

### 10.1.5 Comportement de l'appareil en cas de coupure de courant

En cas de coupure de courant imprévue, les données dynamiques sont stockées de manière permanente (conformément à la norme NAMUR NE 032).

### 10.1.6 Comportement de la sortie en cas de défaut

### Alarme min.

En cas de défaut, la sortie courant prend la valeur  $\leq$  3,6 mA.

### Alarme max.

L'alarme max. peut être commandée en option (21,5 ... 23 mA).

## 10.2 Informations de diagnostic sur la LED d'état de fonctionnement

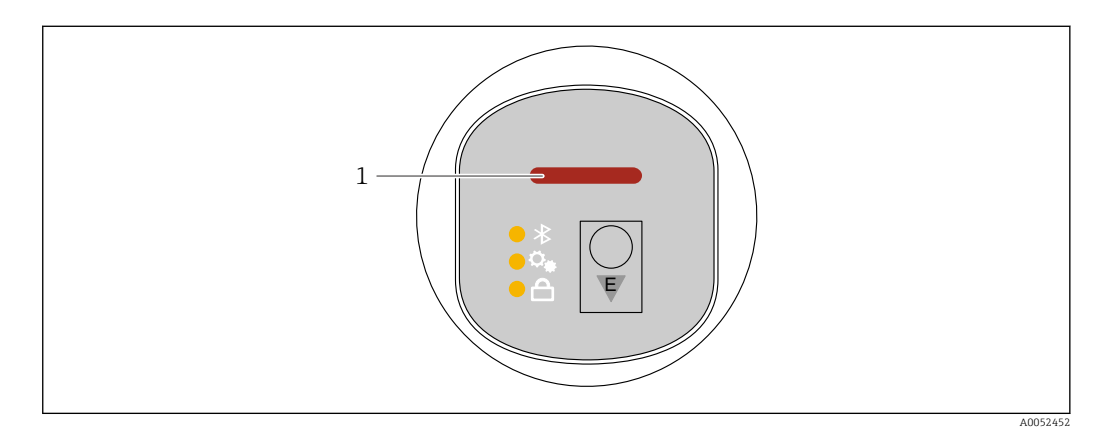

1 LED d'état de fonctionnement

- La LED d'état de fonctionnement est allumée en permanence en vert : tout est en ordre
- La LED d'état de fonctionnement est allumée en permanence en rouge : le type de diagnostic "Alarme" est actif
- En cas de connexion Bluetooth : la LED d'état de fonctionnement clignote pendant que la fonction est exécutée

La LED clignote indépendamment de la couleur de la LED

## 10.3 Information de diagnostic dans l'affichage local

### 10.3.1 Message de diagnostic

### Affichage de la valeur mesurée et message de diagnostic en cas de défaut

Les défauts détectés par le système d'autosurveillance de l'appareil sont affichés sous forme de message de diagnostic en alternance avec l'unité.

### Signaux d'état

F

### Option "Défaut (F)"

Un défaut de l'appareil s'est produit. La valeur mesurée n'est plus valable.

### С

### Option "Test fonction (C)"

L'appareil se trouve en mode service (p. ex. pendant une simulation).

### S

### Option "En dehors de la spécification (S)"

L'appareil fonctionne :

- En dehors de ses spécifications techniques (p. ex. pendant le démarrage ou un nettoyage)
- En dehors de la configuration effectuée par l'utilisateur (p. ex. niveau en dehors de l'étendue de mesure configurée)

### М

### Option "Maintenance nécessaire (M)"

Maintenance requise. La valeur mesurée reste valable.

### Événement de diagnostic et texte d'événement

Le défaut peut être identifié à l'aide de l'événement de diagnostic.

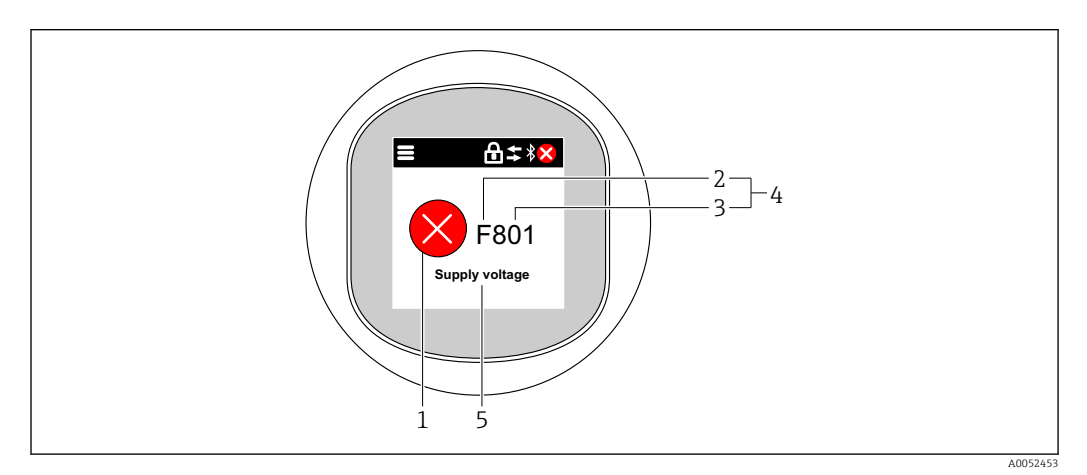

- 1 Symbole d'état
- 2 Signal d'état
- 3 Numéro d'événement
- 4 Événement de diagnostic
- 5 Description sommaire de l'événement de diagnostic

Si plusieurs événements de diagnostic sont en cours parallèlement, seul le message de diagnostic ayant la priorité la plus élevée est affiché.

## 10.4 Événement de diagnostic dans l'outil de configuration

Si un événement de diagnostic s'est produit dans l'appareil, le signal d'état apparaît dans la zone d'état supérieure gauche de l'outil de configuration, avec le symbole correspondant au niveau de l'événement selon NAMUR NE 107 :

- Défaut (F)
- Test fonction (C)
- En dehors de la spécification (S)
- Maintenance nécessaire (M)

Cliquer sur le signal d'état pour voir le signal d'état détaillé.

Les événements de diagnostic et les mesures correctives peuvent être imprimés à partir du sous-menu **Liste de diagnostic**.

## **10.5** Adaptation des informations de diagnostic

Le niveau de l'événement peut être configuré :

Navigation : Diagnostic  $\rightarrow$  Réglages diagnostique  $\rightarrow$  Configuration

### **10.6** Messages de diagnostic en cours

Les messages de diagnostic en cours sont affichés en alternance avec l'affichage de la valeur mesurée sur l'afficheur local.

Les messages de diagnostic en cours peuvent être affichés dans le paramètre **Diagnostic** actif.

Navigation : Diagnostic  $\rightarrow$  Diagnostic actif

## 10.7 Liste de diagnostic

Tous les messages de diagnostic actuellement en cours peuvent être affichés dans le sousmenu **Liste de diagnostic**.

Navigation :Diagnostic  $\rightarrow$  Liste de diagnostic

### **10.7.1** Liste des événements de diagnostic

Les événements de diagnostic 242 et 252 ne peuvent pas se produire avec cet appareil.

Pour les diagnostics 270, 273, 803 et 805 : l'appareil doit être remplacé si l'électronique est remplacée.

| Numéro de<br>diagnostic | Texte court                           | Mesures correctives                                                            | Signal<br>d'état<br>[au<br>départ<br>usine] | Comportement du<br>diagnostic<br>[au départ usine] |  |
|-------------------------|---------------------------------------|--------------------------------------------------------------------------------|---------------------------------------------|----------------------------------------------------|--|
| Diagnostic du           | Diagnostic du capteur                 |                                                                                |                                             |                                                    |  |
| 062                     | Connexion capteur<br>défectueuse      | Vérifier le raccordement capteur                                               | F                                           | Alarm                                              |  |
| 081                     | Initialisation cellule<br>défectueuse | <ol> <li>Redémarrer appareil</li> <li>Contacter service après-vente</li> </ol> | F                                           | Alarm                                              |  |
| 100                     | Erreur Capteur                        | <ol> <li>Redémarrer le capteur</li> <li>Contacter le Service E+H</li> </ol>    | F                                           | Alarm                                              |  |

| Numéro de<br>diagnostic | Texte court                                 | Mesures correctives                                                                                                    | Signal<br>d'état<br>[au<br>départ<br>usine] | Comportement du<br>diagnostic<br>[au départ usine] |
|-------------------------|---------------------------------------------|----------------------------------------------------------------------------------------------------|---------------------------------------------|----------------------------------------------------|
| 101                     | Température capteur                         | <ol> <li>Vérifier la température du<br/>process</li> <li>Vérifier la température ambiante</li> </ol>                         | F                                           | Alarm                                              |
| 102                     | Erreur incompatibilité<br>sensor            | <ol> <li>Redémarrer appareil</li> <li>Contacter service après-vente</li> </ol>                                               | F                                           | Alarm                                              |
| Diagnostic de           | l'électronique                              |                                                                                                    |                                             |                                                    |
| 203                     | Défaut du dispositif<br>HART                | Vérifiez le diagnostic spécifique à<br>l'appareil.                                                                           | S                                           | Warning                                            |
| 204                     | Electronique HART<br>défectueuse            | Vérifiez le diagnostic spécifique à<br>l'appareil.                                                                           | F                                           | Alarm                                              |
| 242                     | Firmware incompatible                       | 1. Contrôler Software                                                                                                    | F                                           | Alarm                                              |
| 252                     | Module incompatible                         | <ol> <li>Vérifier si le correct module<br/>électronique est branché</li> <li>Remplacer le module<br/>électronique</li> </ol> | F                                           | Alarm                                              |
| 263                     | Incompatibilité détectée                    | Vérifier type de module<br>d'électronique                                                                                    | М                                           | Warning                                            |
| 270                     | Electronique principale<br>en panne         | Remplacer électronique principale ou appareil.                                                                               | F                                           | Alarm                                              |
| 272                     | Electronique principale<br>défectueuse      | <ol> <li>Redémarrer appareil</li> <li>Contacter service après-vente</li> </ol>                                               | F                                           | Alarm                                              |
| 273                     | Electronique principale<br>en panne         | Remplacer électronique principale ou appareil.                                                                               | F                                           | Alarm                                              |
| 282                     | Stockage données<br>incohérent              | Redémarrer l'appareil                                                                                                    | F                                           | Alarm                                              |
| 283                     | Contenu mémoire<br>inconsistant             | <ol> <li>Redémarrer appareil</li> <li>Contacter service après-vente</li> </ol>                                               | F                                           | Alarm                                              |
| 287                     | Contenu mémoire<br>inconsistant             | <ol> <li>Redémarrer appareil</li> <li>Contacter service après-vente</li> </ol>                                               | М                                           | Warning                                            |
| 388                     | Electronique et<br>HistoROM HS.             | <ol> <li>Redémarrer le capteur</li> <li>Remplacer l'électronique et<br/>l'HistoROM</li> <li>Contacter le SAV</li> </ol>      | F                                           | Alarm                                              |
| Diagnostic de           | la configuration                            |                                                                                                    |                                             |                                                    |
| 410                     | Echec transfert de<br>données               | <ol> <li>Réessayer le transfert</li> <li>Vérifier liaison</li> </ol>                                                         | F                                           | Alarm                                              |
| 412                     | Traitement du<br>téléchargement             | Download en cours, veuillez<br>patienter                                                                                     | С                                           | Warning                                            |
| 420                     | Configuration dispositif<br>HART verrouillé | Vérifiez la configuration du verrouillage du dispositif.                                                                     | S                                           | Warning                                            |
| 421                     | Courant de boucle HART<br>fixé              | Vérifier mode Multi-drop ou<br>simulation courant                                                                            | S                                           | Warning                                            |
| 431                     | Réglage requis                              | Carry out trim                                                                                                    | С                                           | Warning                                            |
| 435                     | Linéarisation<br>défectueuse                | Vérifier les points de données et la plage min                                                                               | F                                           | Alarm                                              |
| 437                     | Configuration<br>incompatible               | <ol> <li>Mettre à jour le micrologiciel</li> <li>Exécuter la réinitialisation<br/>d'usine</li> </ol>                         | F                                           | Alarm                                              |

| Numéro de<br>diagnostic | Texte court                                | Mesures correctives                                                                                                    | Signal<br>d'état<br>[au<br>départ<br>usine] | Comportement du<br>diagnostic<br>[au départ usine] |
|-------------------------|--------------------------------------------|----------------------------------------------------------------------------------------------------|---------------------------------------------|----------------------------------------------------|
| 438                     | Set données différent                      | <ol> <li>Vérifiez le fichier d'ensemble des<br/>données</li> <li>Vérifier le paramétrage du<br/>dispositif</li> <li>Télécharger le nouveau<br/>paramétrage de l'appareil</li> </ol> | Μ                                           | Warning                                            |
| 441                     | Sortie courant 1 saturé                    | <ol> <li>Vérifier process</li> <li>Vérifier réglages sortie courant</li> </ol>                                                                                                    | S                                           | Warning                                            |
| 484                     | Simulation mode défaut<br>actif            | Désactiver simulation                                                                                                    | С                                           | Alarm                                              |
| 485                     | Simulation variable process active         | Désactiver simulation                                                                                                    | С                                           | Warning                                            |
| 491                     | Simulation sortie<br>courant actif         | Désactiver simulation                                                                                                    | С                                           | Warning                                            |
| 495                     | Simulation diagnostique<br>évènement actif | Désactiver simulation                                                                                                    | S                                           | Warning                                            |
| 500                     | Alarme pression process                    | <ol> <li>Vérifier la pression du process</li> <li>Vérifier la configuration de<br/>l'alerte de process</li> </ol>                                                                   | S                                           | Warning <sup>1)</sup>                              |
| 501                     | Alarme process variable                    | <ol> <li>Vérifier les conditions du process</li> <li>Vérifier la configuration des<br/>variables à l'échelle</li> </ol>                                                             | S                                           | Warning <sup>1)</sup>                              |
| 502                     | Alarme température<br>process              | <ol> <li>Vérifier la température du<br/>process</li> <li>Vérifier la configuration de<br/>l'alarme de process</li> </ol>                                                            | S                                           | Warning <sup>1)</sup>                              |
| 503                     | Ajustage du zéro                           | <ol> <li>Vérifier plage de mesure</li> <li>Vérifier réglage position</li> </ol>                                                                                                    | М                                           | Warning                                            |
| Diagnostic du           | process                                    |                                                                                                    |                                             |                                                    |
| 801                     | Tension d'alimentation<br>trop faible      | Tension d'alimentation trop faible,<br>augmenter tension d'alimentation                                                                                                    | F                                           | Alarm                                              |
| 802                     | Tension d'alimentation<br>trop élevée      | Diminuer la tension d'alimentation                                                                                                    | S                                           | Warning                                            |
| 805                     | Courant de boucle                          | <ol> <li>Vérifier câblage</li> <li>Remplacer l'électronique ou le<br/>dispositif</li> </ol>                                                                                         | F                                           | Alarm                                              |
| 806                     | Diagnostique Loop                          | <ol> <li>Only with a passive I/O: Check<br/>supply voltage of current loop.</li> <li>Check wiring and connections.</li> </ol>                                                       | М                                           | Warning <sup>1)</sup>                              |
| 807                     | Pas de Baseline à 20mA<br>tension basse    | Tension d'alimentation trop faible,<br>augmenter tension d'alimentation                                                                                                    | М                                           | Warning                                            |
| 822                     | Capteur température<br>hors gamme          | <ol> <li>Vérifier la température du<br/>process</li> <li>Vérifier la température ambiante</li> </ol>                                                                                | S                                           | Warning <sup>1)</sup>                              |
| 825                     | Température<br>électronique hors plage     | <ol> <li>Vérifier température ambiante</li> <li>Vérifier température process</li> </ol>                                                                                             | S                                           | Warning                                            |
| 841                     | Plage de travail                           | <ol> <li>Vérifier la pression process</li> <li>Vérifier la plage de cellule</li> </ol>                                                                                              | S                                           | Warning <sup>1)</sup>                              |
| 846                     | Variable HART Non<br>Primaire hors limites | Vérifiez le diagnostic spécifique à<br>l'appareil.                                                                                                    | S                                           | Warning                                            |
| 847                     | Variable primaire HART<br>hors limites     | Vérifiez le diagnostic spécifique à l'appareil.                                                                                                    | S                                           | Warning                                            |

| Numéro de<br>diagnostic | Texte court                    | Mesures correctives                                                                                                    | Signal<br>d'état<br>[au<br>départ<br>usine] | Comportement du<br>diagnostic<br>[au départ usine] |
|-------------------------|--------------------------------|----------------------------------------------------------------------------------------------------|---------------------------------------------|----------------------------------------------------|
| 848                     | Alerte variable HART           | Vérifiez le diagnostic spécifique à<br>l'appareil.                                                                                                    | S                                           | Warning                                            |
| 900                     | Signal bruit élevé<br>détecté  | <ol> <li>Vérifier la ligne d'impulsion</li> <li>Vérifier la position de vanne</li> <li>Vérifier le process</li> </ol>                                    | M                                           | Warning <sup>1)</sup>                              |
| 901                     | Signal bruit faible<br>détecté | <ol> <li>Vérifier la ligne d'impulsion</li> <li>Vérifier la position de vanne</li> <li>Vérifier le process</li> </ol>                                    | M                                           | Warning <sup>1)</sup>                              |
| 902                     | Signal bruit min détecté       | <ol> <li>Vérifier la ligne d'impulsion</li> <li>Vérifier la position de vanne</li> <li>Vérifier le process</li> </ol>                                    | М                                           | Warning <sup>1)</sup>                              |
| 906                     | Signal hors gamme<br>détecté   | <ol> <li>Informations sur le process.<br/>Aucune action</li> <li>Reconstruire la Baseline</li> <li>Adapter les seuils de portée du<br/>signal</li> </ol> | S                                           | Warning <sup>1)</sup>                              |

1) Le comportement de diagnostic peut être modifié.

## 10.8 Journal des événements

### 10.8.1 Historique des événements

### Le sous-menu "Journal d'événements" <sup>5)</sup>.

Navigation : Diagnostic  $\rightarrow$  Journal d'événements

Un maximum de 100 messages d'événement est affiché dans l'ordre chronologique.

L'historique des événements comprend des entrées relatives à des :

- Événements de diagnostic
- Événements d'information

Outre le temps de fonctionnement au moment de l'apparition de l'événement, chaque événement est également associé à un symbole qui indique si l'événement s'est produit ou est terminé :

- Événement de diagnostic
  - 🕀 : Apparition de l'événement
  - G: Fin de l'événement
- Événement d'information
  - $\odot$  : Apparition de l'événement

## 10.8.2 Filtrage du journal des événements

Des filtres peuvent être utilisés pour déterminer quelle catégorie de messages d'événements est affichée dans le sous-menu **Journal d'événements**.

Navigation : Diagnostic  $\rightarrow$  Journal d'événements

<sup>5)</sup> fournit un aperçu chronologique des messages d'événement qui se sont produits. Si l'appareil est utilisé via FieldCare, la liste d'événements peut être affichée via la fonction FieldCare "Liste d'événements".

### Catégories de filtrage

- Tous
- Défaut (F)
- Contrôle de fonctionnement (C)
  Hors spécification (S)
  Maintenance nécessaire (M)
- Information

#### Aperçu des événements d'information 10.8.3

| Evénement<br>d'information | Texte d'événement                       |
|----------------------------|-----------------------------------------|
| I1000                      | (Appareil ok)                           |
| I1079                      | Capteur remplacé                        |
| I1089                      | Démarrage appareil                      |
| I1090                      | RAZ configuration                       |
| I1091                      | Configuration modifiée                  |
| I11074                     | Vérification appareil active            |
| I1110                      | Interrupteur protection écriture changé |
| I11104                     | Diagnostique Loop                       |
| I11284                     | Réglage DIP MIN vers HW actif           |
| I11285                     | Réglage DIP SW actif                    |
| I11341                     | SSD baseline created                    |
| I1151                      | Reset historiques                       |
| I1154                      | Reset tension bornes Min/Max            |
| I1155                      | Réinitialisation température électron.  |
| I1157                      | Liste événements erreur mémoire         |
| I1256                      | Afficheur: droits d'accès modifié       |
| I1264                      | Séquence de sécurité interrompue!       |
| I1335                      | Firmware changé                         |
| I1397                      | Fieldbus: droits d'accès modifié        |
| I1398                      | CDI: droits d'accès modifié             |
| I1440                      | Module électronique principal changé    |
| I1444                      | Vérification appareil réussi            |
| I1445                      | Échec vérification appareil             |
| I1461                      | Échec: vérification capteur             |
| I1512                      | download démarré                        |
| I1513                      | Download fini                           |
| I1514                      | Upload démarré                          |
| I1515                      | Upload fini                             |
| I1551                      | Erreur affectation corrigée             |
| I1552                      | Échec: vérif. électronique principal    |
| I1554                      | Séquence sécurité démarré               |
| I1555                      | Séquence sécurité confirmé              |
| I1556                      | Sécurité mode off                       |
| I1956                      | Réinitialiser                           |

## 10.9 Reset appareil

### 10.9.1 Réinitialisation du mot de passe via l'outil de configuration

Entrer un code pour réinitialiser le mot de passe "Maintenance" actuel. Le code est fourni par le service de support local.

Navigation : Système  $\rightarrow$  Gestion utilisateur  $\rightarrow$  RAZ mot de passe  $\rightarrow$  RAZ mot de passe

Pour les détails, voir la documentation "Description des paramètres de l'appareil".

## 10.10 Historique du firmware

### 10.10.1 Version

**01.00.00** Software initial

## 11 Maintenance

## 11.1 Travaux de maintenance

### 11.1.1 Élément filtrant

Protéger l'élément filtrant (1) contre la contamination. La version de l'appareil détermine si un élément filtrant est installé ou non.

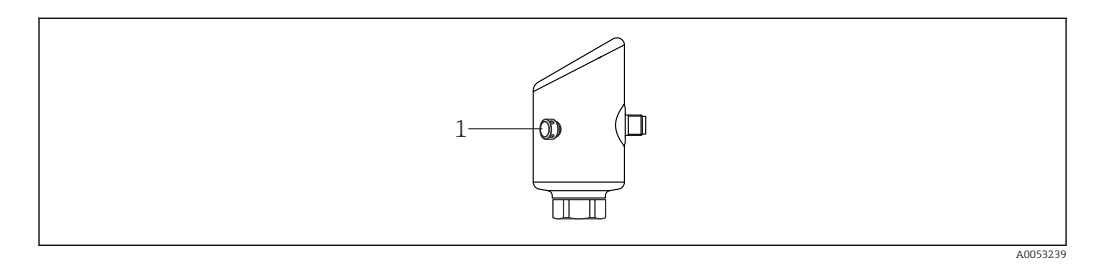

### 11.1.2 Nettoyage extérieur

Les produits de nettoyage ne doivent pas corroder les surfaces ni les joints.

Les produits de nettoyage suivants peuvent être utilisés :

- Ecolab P3 topaktive 200
- Ecolab P3 topaktive 500
- Ecolab P3 topaktive OKTO
- Ecolab P3 topax 66
- Ecolab TOPAZ AC5

Éviter les dommages mécaniques à la membrane (p. ex. occasionnés par des objets pointus).

Tenir compte de l'indice de protection de l'appareil.

## 12 Réparation

## 12.1 Généralités

## 12.1.1 Concept de réparation

Le concept de réparation Endress+Hauser est élaboré de telle manière que les réparations ne peuvent être effectuées que par le remplacement de l'appareil.

## 12.2 Retour de matériel

Les exigences pour un retour sûr de l'appareil peuvent varier en fonction du type d'appareil et de la législation nationale.

1. Consulter la page web pour les informations :

https://www.endress.com/support/return-material

- └→ Sélectionner la région.
- 2. En cas de retour de l'appareil, l'appareil doit être protégé de façon fiable contre les chocs et les influences externes. L'emballage d'origine assure une protection optimale.

## 12.3 Mise au rebut

Si la directive 2012/19/UE sur les déchets d'équipements électriques et électroniques (DEEE) l'exige, le produit porte le symbole représenté afin de réduire la mise au rebut des DEEE comme déchets municipaux non triés. Ne pas éliminer les produits portant ce marquage comme des déchets municipaux non triés. Les retourner au fabricant en vue de leur mise au rebut dans les conditions applicables.

## 13 Accessoires

Les accessoires actuellement disponibles pour le produit peuvent être sélectionnés au moyen du Configurateur de produit sur <u>www.endress.com</u> :

- 1. Sélectionner le produit à l'aide des filtres et du champ de recherche.
- 2. Ouvrir la page produit.
- 3. Sélectionner Pièce de rechange et accessoires.

## 13.1 Accessoires spécifiques à l'appareil

### 13.1.1 Connecteur M12 femelle

Connecteur M12 femelle, droit

- Matériau :
- Corps : PA ; écrou-raccord : inox ; joint : EPDM
- Indice de protection (entièrement verrouillé) : IP69
- Référence : 71638191

Connecteur M12 femelle, coudé

- Matériau :
- Corps : PA ; écrou-raccord : inox ; joint : EPDM
- Indice de protection (entièrement verrouillé) : IP69
- Référence : 71638253

#### 13.1.2 Câbles

Câble 4 x 0,34 mm<sup>2</sup> (20 AWG) avec connecteur M12 femelle, coudé, bouchon à vis, longueur 5 m (16 ft)

- Matériau : boîtier : TPU ; écrou-raccord : zinc nickelé coulé sous pression ; câble : PVC
- Indice de protection (entièrement verrouillé) : IP68/69
- Référence : 52010285
- Couleurs des fils
  - 1 = BN = brun
  - 2 = WT = blanc
  - 3 = BU = bleu
  - 4 = BK = noir

#### 13.1.3 Manchon à souder, adaptateur process et bride

Pour plus de détails, voir TI00426F/00/FR "Manchons à souder, adaptateurs de process et brides".

#### Accessoires mécaniques 13.1.4

Pour les caractéristiques techniques (p. ex. matériaux, dimensions ou références), voir le document accessoire SD01553P.

#### 13.2 **DeviceCare SFE100**

Outil de configuration pour appareils de terrain IO-Link, HART, PROFIBUS et FOUNDATION Fieldbus

DeviceCare peut être téléchargé gratuitement sur www.software-products.endress.com. Il faut s'enregistrer sur le Portail de Logiciels Endress+Hauser pour télécharger l'application.

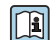

Information technique TI01134S

#### 13.3 FieldCare SFE500

Outil d'Asset Management basé sur FDT

Il permet de configurer tous les équipements de terrain intelligents de l'installation et facilite leur gestion. Grâce à l'utilisation d'informations d'état, il constitue en outre un moyen simple, mais efficace, de contrôler leur fonctionnement.

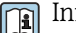

Information technique TI00028S

#### 13.4 **Device Viewer**

Toutes les pièces de rechange de l'appareil de mesure, ainsi que leur référence de commande, sont répertoriées dans le Device Viewer (www.endress.com/deviceviewer).

## 13.5 Field Xpert SMT70

Tablette PC hautes performances, universelle, pour la configuration des appareils en zone Ex 2 et en zone non Ex

Pour plus de détails, voir "Information technique" TI01342S

## 13.6 Field Xpert SMT77

Tablette PC hautes performances, universelle, pour la configuration des appareils en zone Ex $1\,$ 

Pour plus de détails, voir "Information technique" TI01418S

## 13.7 App SmartBlue

Application mobile pour une configuration aisée des appareils sur site via la technologie sans fil Bluetooth

## 14 Caractéristiques techniques

## 14.1 Entrée

### 14.1.1 Variable mesurée

### Variables de process mesurées

- Pression absolue
- Pression relative

### Variables de process calculées

Pression

### 14.1.2 Gamme de mesure

En fonction de la configuration de l'appareil, la pression maximale de service (MWP) et la limite de surpression (OPL) peuvent dévier des valeurs indiquées dans les tableaux.

| Pression | ahsoi | 110 |
|----------|-------|-----|
| Pression | ubsoi | ue  |

| Cellule de mesure  | Gamme de mesure maximale |                  | Plus petite étendue de mesure étalonnable en usine |                   |
|--------------------|--------------------------|------------------|----------------------------------------------------|-------------------|
|                    | inférieure (LRL)         | supérieure (URL) | Standard                                           | Platine           |
|                    | [bar (psi)]              | [bar (psi)]      | [bar (psi)]                                        |                   |
| 400 mbar (6 psi)   | 0                        | +0.4 (+6)        | 0.05 (0.75) <sup>1)</sup>                          | 80 mbar (1,2 psi) |
| 1 bar (15 psi)     | 0                        | +1 (+15)         | 0.05 (0.75) <sup>2)</sup>                          | 200 mbar (3 psi)  |
| 2 bar (30 psi)     | 0                        | +2 (+30)         | 0.10 (1.50) <sup>2)</sup>                          | 400 mbar (6 psi)  |
| 4 bar (60 psi)     | 0                        | +4 (+60)         | 0.20 (3.00) <sup>2)</sup>                          | 800 mbar (12 psi) |
| 10 bar (150 psi)   | 0                        | +10 (+150)       | 0.50 (7.50) <sup>2)</sup>                          | 2 bar (30 psi)    |
| 40 bar (600 psi)   | 0                        | +40 (+600)       | 2.00 (30.0) <sup>2)</sup>                          | 8 bar (120 psi)   |
| 100 bar (1500 psi) | 0                        | +100 (+1500)     | 5.00 (73) <sup>2)</sup>                            | 20 bar (300 psi)  |

1) Rangeabilité maximale configurable en usine : 8:1

2) Rangeabilité maximale configurable en usine : 20:1

### Pression absolue

| Cellule de mesure  | MWP          | OPL         | Réglages par défaut <sup>1)</sup> |
|--------------------|--------------|-------------|-----------------------------------|
|                    | [bar (psi)]  | [bar (psi)] |                                   |
| 400 mbar (6 psi)   | 1 (14.5)     | 1.6 (23)    | 0 400 mbar (0 6 psi)              |
| 1 bar (15 psi)     | 2.7 (39)     | 4 (58)      | 0 1 bar (0 15 psi)                |
| 2 bar (30 psi)     | 6.7 (97)     | 10 (145)    | 0 2 bar (0 30 psi)                |
| 4 bar (60 psi)     | 10.7 (155)   | 16 (232)    | 0 4 bar (0 60 psi)                |
| 10 bar (150 psi)   | 25 (362)     | 40 (580)    | 0 10 bar (0 150 psi)              |
| 40 bar (600 psi)   | 100 (1450)   | 160 (2320)  | 0 40 bar (0 600 psi)              |
| 100 bar (1500 psi) | 103.5 (1500) | 160 (2320)  | 0 100 bar (0 1500 psi)            |

1) Différentes gammes de mesure (p. ex.-1 ... +5 bar (-15 ... +75 psi)) peuvent être commandées avec des réglages personnalisés. Il est possible d'inverser le signal de sortie (LRV = 20 mA ; URV = 4 mA). Condition : URV < LRV

| Cellule de mesure  | Gamme de mesure maximale |                  | Plus petite étendue de mesure étalonnable en usine <sup>1)</sup> |                   |
|--------------------|--------------------------|------------------|------------------------------------------------------------------|-------------------|
|                    | inférieure (LRL)         | supérieure (URL) | Standard                                                         | Platine           |
|                    | [bar (psi)]              | [bar (psi)]      | [bar (psi)]                                                      |                   |
| 400 mbar (6 psi)   | -0.4 (-6)                | +0.4 (+6)        | 0.05 (0.75) <sup>2)</sup>                                        | 80 mbar (1,2 psi) |
| 1 bar (15 psi)     | -1 (-15)                 | +1 (+15)         | 0.05 (0.75) <sup>3)</sup>                                        | 200 mbar (3 psi)  |
| 2 bar (30 psi)     | -1 (-15)                 | +2 (+30)         | 0.10 (1.50) <sup>3)</sup>                                        | 400 mbar (6 psi)  |
| 4 bar (60 psi)     | -1 (-15)                 | +4 (+60)         | 0.20 (3.00) <sup>3)</sup>                                        | 800 mbar (12 psi) |
| 10 bar (150 psi)   | -1 (-15)                 | +10 (+150)       | 0.50 (7.50) <sup>3)</sup>                                        | 2 bar (30 psi)    |
| 25 bar (375 psi)   | -1 (-15)                 | +25 (+375)       | 1.25 (18.50) <sup>3)</sup>                                       | 5 bar (75 psi)    |
| 40 bar (600 psi)   | -1 (-15)                 | +40 (+600)       | 2.00 (30.00) <sup>3)</sup>                                       | 8 bar (120 psi)   |
| 100 bar (1500 psi) | -1 (-15)                 | +100 (+1500)     | 5.00 (73) <sup>3)</sup>                                          | 20 bar (300 psi)  |

#### Pression relative

1) Rangeabilité maximale configurable en usine : 5:1.

2) Rangeabilité maximale configurable en usine : 8:1

3) Rangeabilité maximale configurable en usine : 20:1

### Pression relative

| Cellule de mesure  | MWP          | OPL         | Réglages par défaut <sup>1)</sup> |
|--------------------|--------------|-------------|-----------------------------------|
|                    | [bar (psi)]  | [bar (psi)] |                                   |
| 400 mbar (6 psi)   | 1 (14.5)     | 1.6 (23)    | 0 400 mbar (0 6 psi)              |
| 1 bar (15 psi)     | 2.7 (39)     | 4 (58)      | 0 1 bar (0 15 psi)                |
| 2 bar (30 psi)     | 6.7 (97)     | 10 (145)    | 0 2 bar (0 30 psi)                |
| 4 bar (60 psi)     | 10.7 (155)   | 16 (232)    | 0 4 bar (0 60 psi)                |
| 10 bar (150 psi)   | 25 (363)     | 40 (580)    | 0 10 bar (0 150 psi)              |
| 25 bar (375 psi)   | 25.8 (375)   | 100 (1450)  | 0 25 bar (0 375 psi)              |
| 40 bar (600 psi)   | 100 (1450)   | 160 (2320)  | 0 40 bar (0 600 psi)              |
| 100 bar (1500 psi) | 103.5 (1500) | 160 (2320)  | 0 100 bar (0 1500 psi)            |

1) Différentes gammes de mesure (p. ex.-1 ... +5 bar (-15 ... +75 psi)) peuvent être commandées avec des réglages personnalisés. Il est possible d'inverser le signal de sortie (LRV = 20 mA ; URV = 4 mA). Condition : URV < LRV

## 14.2 Sortie

### 14.2.1 Signal de sortie

2 fils 4 ... 20 mA

### 14.2.2 Signal de défaut pour les appareils avec sortie courant

Signal de défaut selon recommandation NAMUR NE 43.

### 14.2.3 Charge

Pour assurer une tension aux bornes suffisante, la résistance de charge maximale R  $_L$  (y compris la résistance de câble) en fonction de la tension d'alimentation U fournie par l'unité d'alimentation ne doit pas être dépassée.

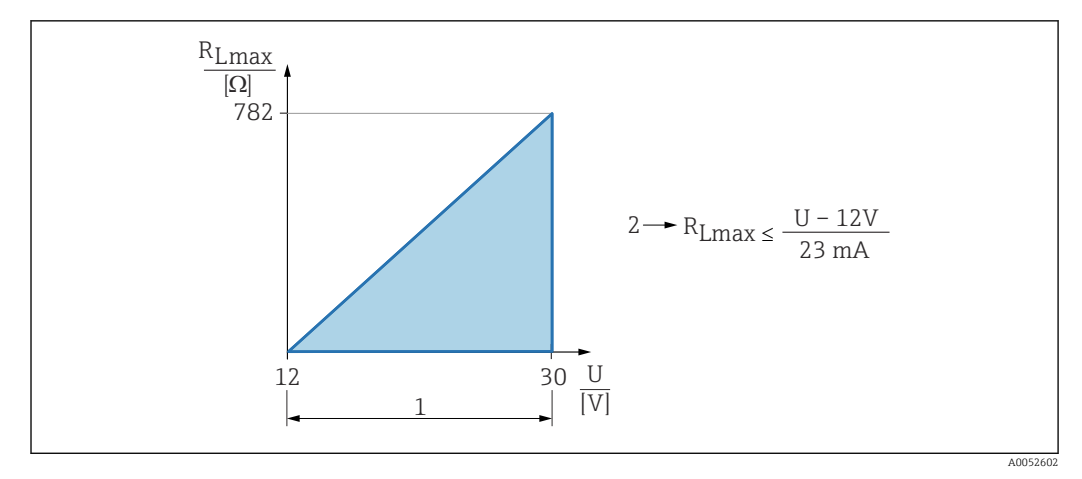

- 1 Alimentation électrique 12 ... 30 V
- 2 R<sub>Lmax</sub> résistance de charge maximale
- U Tension d'alimentation

### Si la charge est trop élevée :

- Un courant de défaut est indiqué et un message d'erreur est affiché (indication : courant d'alarme MIN)
- Contrôle périodique pour définir s'il est possible de quitter l'état de défaut

### 14.2.4 Amortissement

Un amortissement affecte toutes les sorties continues. Réglage par défaut : 1 s(peut être configuré de 0 ... 999 s)

### 14.2.5 Données de raccordement Ex

Voir la documentation technique séparée (Conseils de sécurité (XA)) sur www.endress.com/download.

## 14.3 Environnement

### 14.3.1 Gamme de température ambiante

-40 ... +85 °C (-40 ... +185 °F)

La température ambiante autorisée est réduite en présence de températures de process élevées.

Les informations suivantes ne prennent en compte que les aspects fonctionnels. D'autres restrictions peuvent s'appliquer à des versions d'appareil certifiées.

La température de process autorisée varie en fonction du raccord process utilisé. Pour un aperçu des raccords process, voir la section "Gamme de température de process".

### Température maximale du process +130 °C (+266 °F)

(Caractéristique du produit "Application" ; option de commande "B")

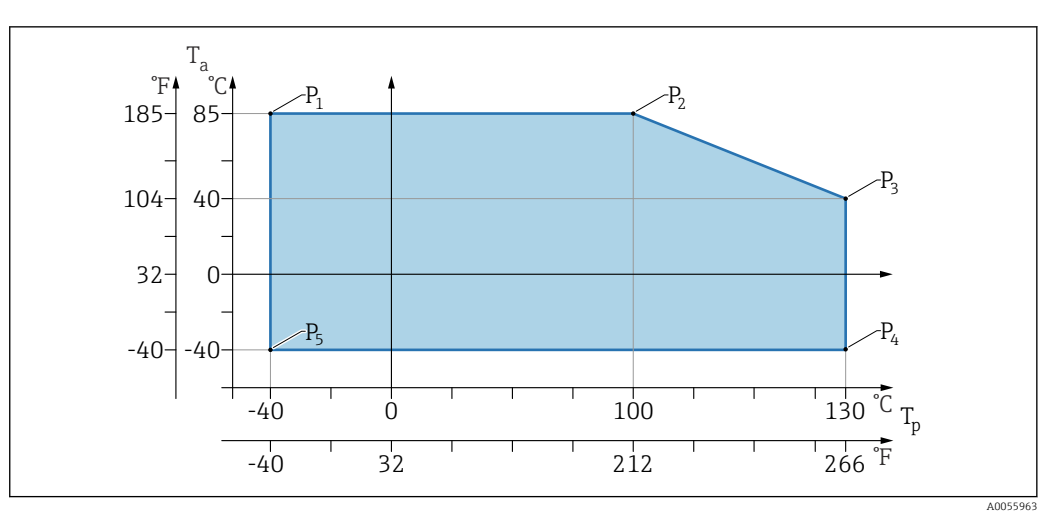

2 Température ambiante T<sub>a</sub> dépendant de la température de process T<sub>p</sub>

| Р  | T <sub>p</sub>    | T <sub>a</sub>   |
|----|-------------------|------------------|
| P1 | -40 °C (-40 °F)   | +85 °C (+185 °F) |
| P2 | +100 °C (+212 °F) | +85 °C (+185 °F) |
| P3 | +130 °C (+266 °F) | +40 °C (+77 °F)  |
| P4 | +130 °C (+266 °F) | -40 °C (-40 °F)  |
| Р5 | -40 °C (-40 °F)   | -40 °C (-40 °F)  |

## Température maximale du process +150 °C (+302 °F)

(Caractéristique du produit "Application" ; option de commande "C")

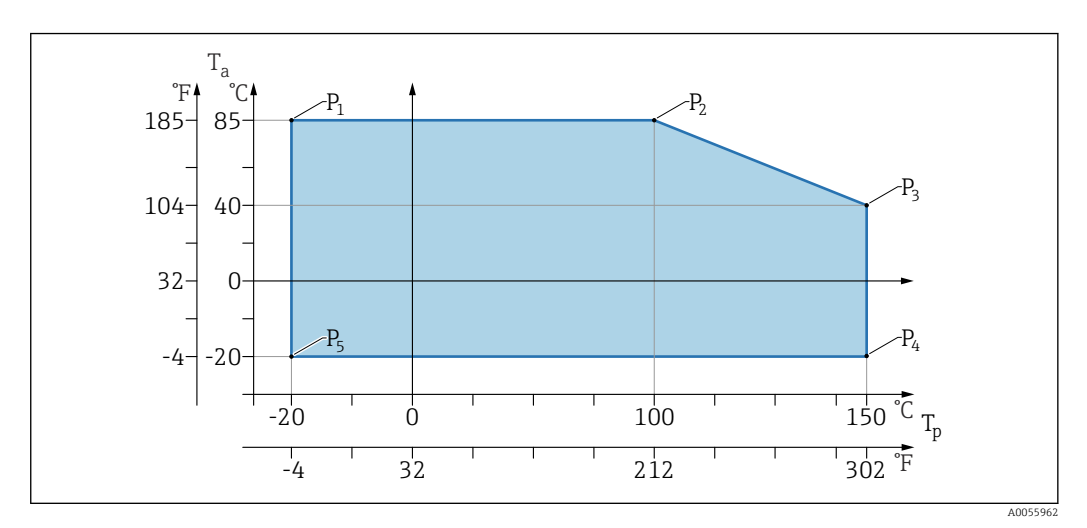

 $\blacksquare$  3 Température ambiante  $T_a$  dépendant de la température de process  $T_p$ 

| Р  | T <sub>p</sub>    | T <sub>a</sub>   |
|----|-------------------|------------------|
| P1 | -20 °C (-4 °F)    | +85 °C (+185 °F) |
| P2 | +100 °C (+212 °F) | +85 °C (+185 °F) |
| P3 | +150 °C (+302 °F) | +40 °C (+77 °F)  |
| P4 | +150 °C (+302 °F) | -20 °C (-4 °F)   |
| P5 | -20 °C (-4 °F)    | -20 °C (-4 °F)   |

### Température maximale du process +200 °C (+392 °F)

(Caractéristique du produit "Application" ; option de commande "D")

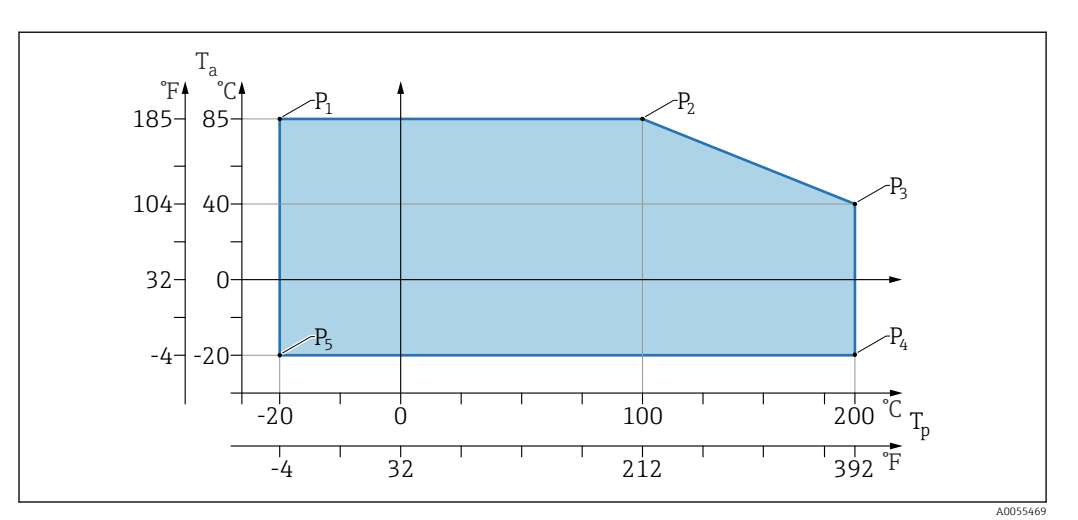

 $\blacksquare$  4 Température ambiante  $T_a$  dépendant de la température de process  $T_p$ 

| Р  | T <sub>p</sub>    | T <sub>a</sub>   |
|----|-------------------|------------------|
| P1 | -20 °C (-4 °F)    | +85 °C (+185 °F) |
| P2 | +100 °C (+212 °F) | +85 °C (+185 °F) |
| P3 | +200 °C (+392 °F) | +40 °C (+77 °F)  |
| P4 | +200 °C (+392 °F) | -20 °C (-4 °F)   |
| P5 | -20 °C (-4 °F)    | -20 °C (-4 °F)   |

### 14.3.2 Température de stockage

-40 ... +85 °C (-40 ... +185 °F)

## 14.3.3 Altitude limite

Jusqu'à 5000 m (16404 ft) au-dessus du niveau de la mer

### 14.3.4 Classe climatique

Selon IEC 60068-2-38 test Z/AD (humidité relative 4 ... 100 %).

### 14.3.5 Indice de protection

Test selon IEC 60529 Édition 2.2 2013-08/ DIN EN 60529:2014-09 et NEMA 250-2014 Pour câble de raccordement M12 monté : IP66/68/69, NEMA type 4X/6p /IP68 : (1,83 mH<sub>2</sub>O pendant 24 h))

## 14.3.6 Degré de pollution

Degré de pollution 2 selon IEC/EN 61010-1.

### 14.3.7 Résistance aux vibrations

- Bruit stochastique (balayage aléatoire) selon IEC/DIN EN 60068-2-64 Case 2
- Garantie pour 5 ... 2 000 Hz : 1,25 (m/s<sup>2</sup>)<sup>2</sup>/Hz, ~ 5 g
- Vibrations sinusoïdales selon IEC 62828-1:2017 avec 10 ... 60 Hz ±0,35 mm; 60 ... 1000 Hz 5 g

### 14.3.8 Résistance aux chocs

- Norme de test : IEC/DIN EN 60068-2-27 Case 2
- Résistance aux chocs : 30 g (18 ms) dans tous les 3 axes

### 14.3.9 Compatibilité électromagnétique (CEM)

- Compatibilité électromagnétique selon la série de normes IEC/DIN EN 61326 et la recommandation NAMUR CEM (NE21)
- Écart maximal sous l'influence d'interférences : < 0,5 %</li>

Pour plus de détails, se référer à la déclaration UE de conformité.

## 14.4 Process

### 14.4.1 Température de process

| Température maximale du process                    | Version <sup>1)</sup> |
|----------------------------------------------------|-----------------------|
| +100 °C (+212 °F)                                  | А                     |
| +130 °C (+266 °F)(+150 °C (+302 °F) <sup>2</sup> ) | В                     |
| +150 °C (+302 °F)                                  | С                     |
| +200 °C (+392 °F)                                  | D                     |

1) Configurateur de produit, caractéristique "Application"

2) Température pour une heure maximum (appareil en service mais pas dans les spécifications de mesure)

### Liquide de remplissage

| Liquide de remplissage | Gamme de température de process                             | Version <sup>1)</sup> |
|------------------------|-------------------------------------------------------------|-----------------------|
| Huile synthétique, FDA | -40 +130 °C (-40 +266 °F)(+150 °C (+302 °F) <sup>2)</sup> ) | 3                     |
| Huile végétale, FDA    | -20 +200 °C (-4 +392 °F)                                    | 4                     |

1) Configurateur de produit, caractéristique "Liquide de remplissage"

2) Température pendant une heure max. (appareil en service mais pas dans les spécifications de mesure)

### 14.4.2 Gamme de pression de process

### Indications de pression

### AVERTISSEMENT

La pression maximale pour l'appareil dépend de son composant le moins résistant à la pression (ces composants sont : raccord process, pièces ou accessoires montés en option).

- ► N'utiliser l'appareil que dans les limites spécifiées pour les composants !
- ► MWP (pression maximale de service) : la pression maximale de service est indiquée sur la plaque signalétique. Cette valeur se base sur une température de référence de +20 °C (+68 °F) et peut être appliquée à l'appareil sur une durée illimitée. Tenir compte de la dépendance de la pression maximale de service par rapport à la température. Pour des températures plus élevées, voir les normes suivantes concernant les valeurs de pression autorisées pour les brides :EN 1092-1 (les matériaux 1.4435 et 1.4404 sont identiques en termes de propriété de stabilité/température et sont regroupés sous 13E0 dans EN 1092-1 Tab. 18 ; la composition chimique des deux matériaux peut être identique), ASME B 16.5a (la dernière version de la norme s'applique dans chaque cas).
- ► La limite de surpression est la pression maximale à laquelle un appareil peut être soumis au cours d'un test. Elle dépasse d'un certain facteur la pression maximale du process. Cette valeur se réfère à une température de référence de +20 °C (+68 °F).
- Pour des combinaisons gammes de capteur et raccords process pour lesquelles l'OPL (Over pressure limit) du raccord process est inférieure à la valeur nominale de la cellule de mesure, l'appareil est réglé en usine au maximum à la valeur OPL du raccord process. Si l'ensemble de la gamme de la cellule de mesure doit être utilisée, sélectionner un raccord process avec une valeur OPL supérieure (1,5 x MWP ; MWP = PN).
- La directive sur les équipements sous pression (2014/68/UE) utilise l'abréviation "PS". Cette abréviation "PS" correspond à la pression maximale de service de l'appareil.
- Pour les données relatives à la pression maximale de process qui s'en écartent, voir la section "Construction mécanique".

## 14.4.3 Déshuilé et dégraissé

Endress+Hauser propose également des appareils déshuilés et dégraissés pour des applications spéciales. Pas de restrictions spéciales concernant les conditions de process appliquées à ces appareils.

## Index

## Α

| Affichage local            |
|----------------------------|
| voir En état d'alarme      |
| voir Message de diagnostic |

| <b>C</b><br>Concept de réparation                                                                   |
|----------------------------------------------------------------------------------------------------|
| <b>D</b><br>Déclaration de conformité 9<br>Diagnostic                                               |
| Symboles                                                                                            |
| Fonction    5      Domaine d'application    7      Risques résiduels    9                           |
| <b>E</b><br>Événement de diagnostic                                                                 |
| <b>F</b><br>Filtrage du journal des événements                                                      |
| H<br>Historique des événements                                                                      |
| L<br>Liste d'événements                                                                             |
| MMarquage CE9Message de diagnostic28Mise au rebut35                                                 |
| <b>N</b><br>Nettoyage                                                                               |
| <b>P</b><br>Plaque signalétique                                                                     |
| <b>R</b><br>Réglages<br>Adaptation de l'appareil aux conditions du process 24<br>Retour de matériel |
| <b>S</b><br>Sécurité au travail                                                                     |

| Sous-menu<br>Liste d'événements     |
|-------------------------------------|
| Suppression des défauts             |
| Τ                                   |
| Texte de l'événement                |
| U                                   |
| Utilisation conforme                |
| Utilisation de l'appareil           |
| voir Utilisation conforme           |
| Utilisation des appareils de mesure |
| Cas limites                         |
| Utilisation non conforme 8          |
| V                                   |

### V

| Valeurs affichées                |    |
|----------------------------------|----|
| Pour l'état de verrouillage      | 24 |
| Verrouillage de l'appareil, état | 24 |

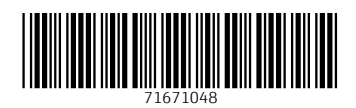

www.addresses.endress.com

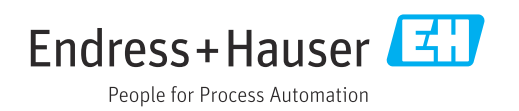